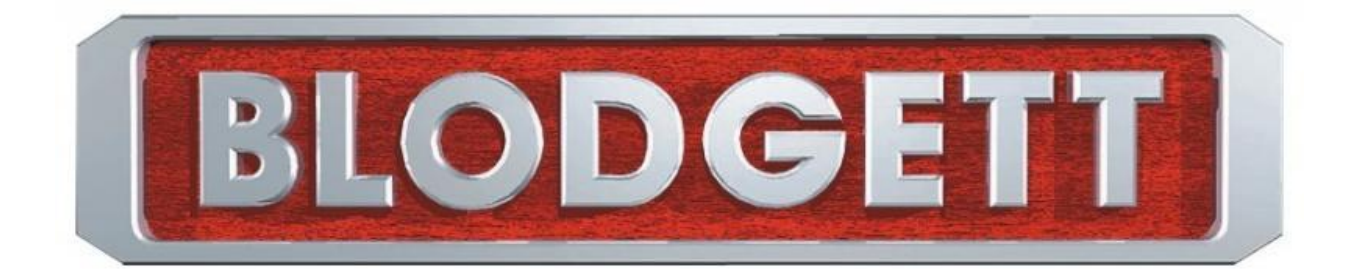

# **BCT Touch Control Combi Tech Manual**

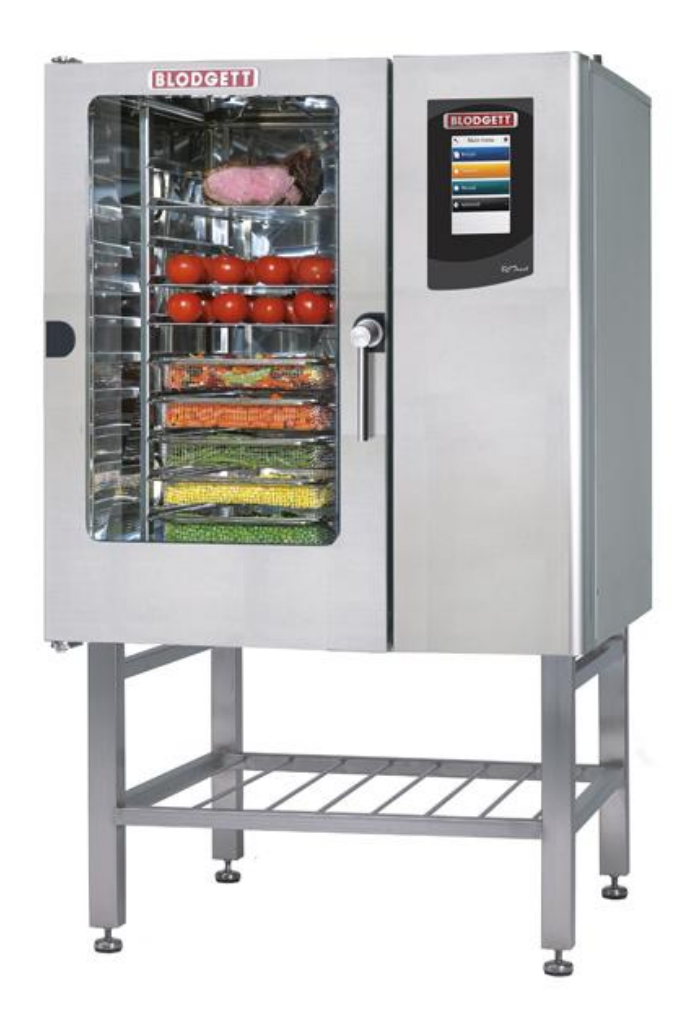

# 802-658-6600

www.blodgett.com

### **TABLE OF CONTENTS**

### **Oven Models** 4

## Location of the Serial Number 5

### USING THE TOUCH DISPLAY 6

Basic Operations 6

### SETTINGS MENU 7

### CHANGING SETTINGS ON THE USER MENU 8

- Setting the Oven Light 8
- Setting the Screen Saver 8
  - Setting the Language 8
  - Setting the Setup Clock 9
- Viewing the Software Version 9

### CHANGING SETTINGS ON THE SUPERUSER DISPLAY 11

- Setting Alarm Sounds 11
  - Changing Settings 13
    - Adjustments 15
- Calibrating CombiOptima Auto Humidity 17
  - Calibrating the Oven Door Sensor 18
    - Logs and Statistics 19

## SETTINGS ON THE TECHNICIAN MENU 21

- Using the Test Functions 21
- Changing the Oven Set-up 26
  - Gas Settings 27
- Making Temperature Adjustments 29
  - Changing Oven Settings 30
    - Deliming Settings 31
- Making Corrections to Bake Time 32
- Specifying Middle East Specific Settings 33
  - Enabling Demo mode 33

## **TROUBLESHOOTING 34**

- General Error Codes 34
  - Gas Error Codes 49

### **TABLE OF CONTENTS**

### APPENDIX A: BURNER ELECTRODE ADJUSTMENTS 53

### APPENDIX B: MEASURING GAS PRESSURE 55

### APPENDIX C: GAS BURNER SETTINGS 56

### APPENDIX D: TOUCH CONTROLLER "XPE" – SET-UP AND ADJUSTMENT 59

Converting A Gas Oven to Another Gas Type 59

APPENDIX E: GAS PRESSURE-SWITCH ADJUSTMENT 60

### APPENDIX F: GAS SEQUENCE DIAGRAM 62

### APPENDIX G: GAS COMPONENTS POSITION 63

### APPENDIX H: GAS COMPONENTS 65

### APPENDIX I: IDENTIFYING GAS-AIR UNITS AND COIL 66

### APPENDIX J: ERROR CODES ON DUNGS' CONTROL BOX 67

### SAFETY 71

### **SERVICE AND REPAIR 72**

### WARRANTY 73

Excluded from Warranty 73

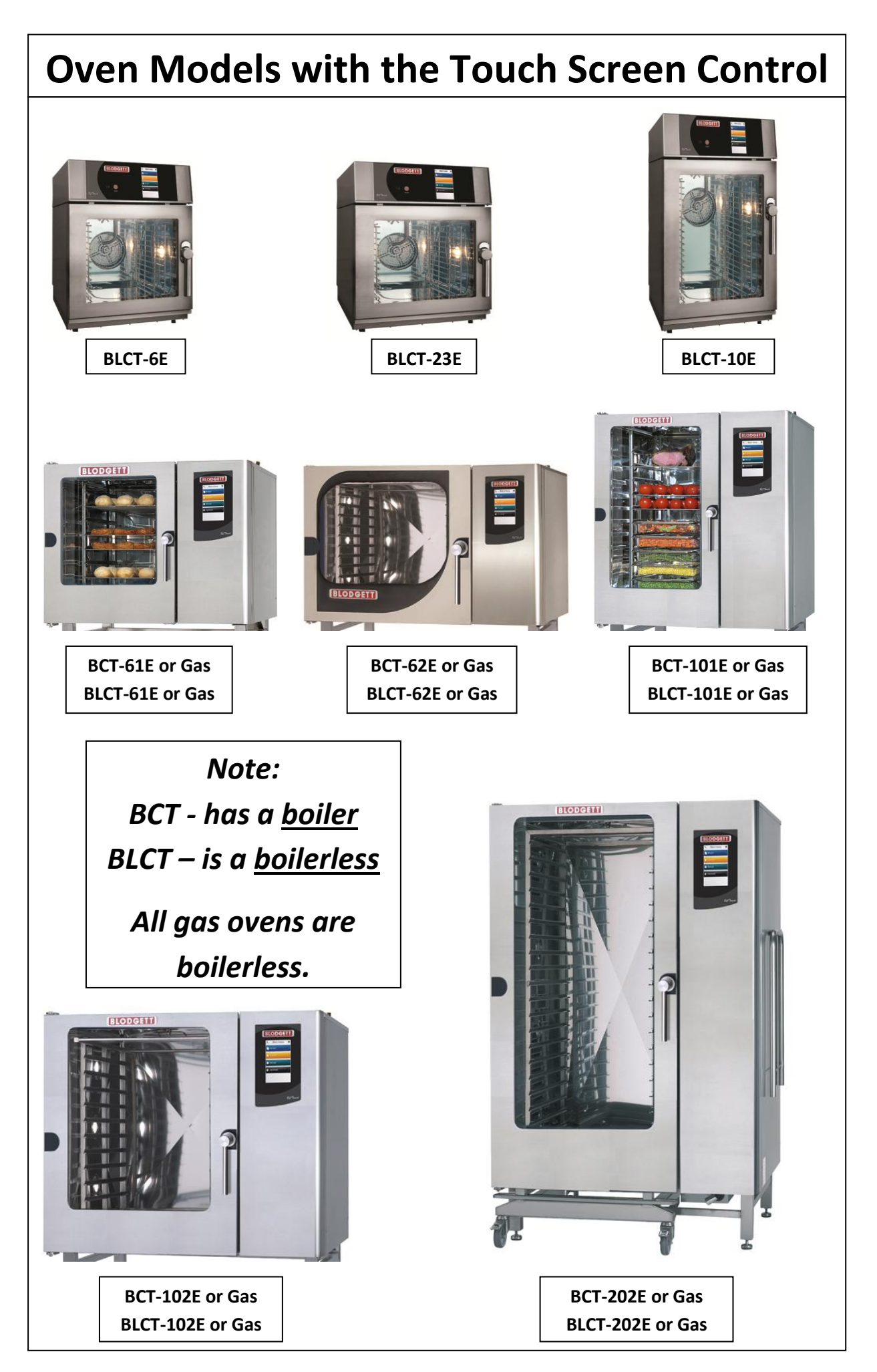

# LOCATING THE SERIAL NUMBER ON THE OVEN

When you order parts or request service for your Blodgett Combi oven, you need both of the oven's Serial Numbers,

You can find the Serial Number and Type information as shown in the illustration below.

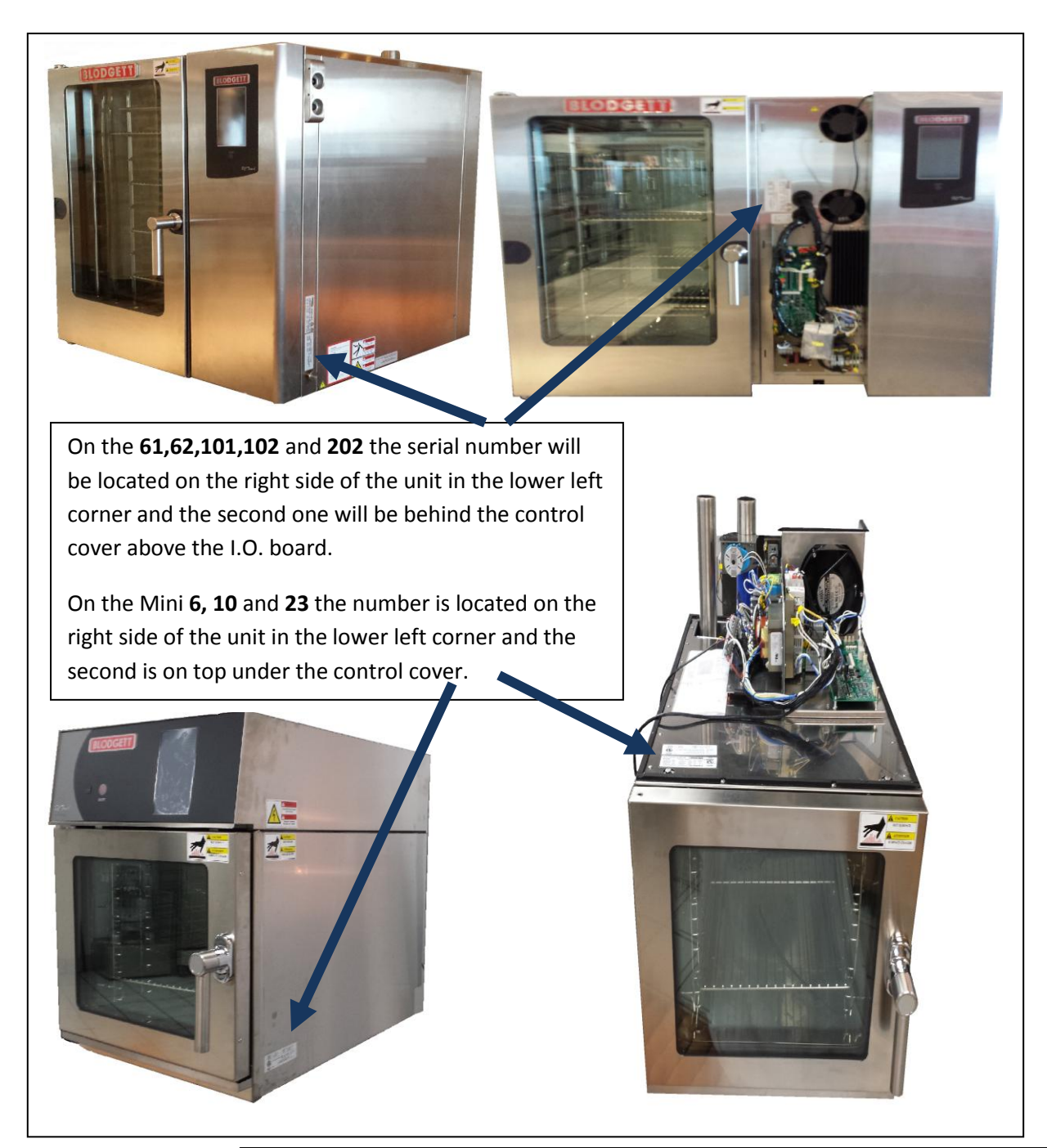

# USING TOUCH DISPLAY

The Touch display provides a friendly and easy way for you to operate and interact with the BCT and BLCT Combi ovens. You simply use the pads of your fingertips to perform the operations.

# **Basic Operations**

- To select an item, touch the icon.
- To scroll through a list, drag your finger up or down.
- To return to the previous display push the arrow icon
   in the upper left corner.
- To change <u>User Level</u> press the key icon <u>s</u> a code may be required to access a higher user level.
- To change <u>Settings</u> press the cog icon the availability of settings to view or change will differ from user level to user level.

Γ

# SETTINGS MENU

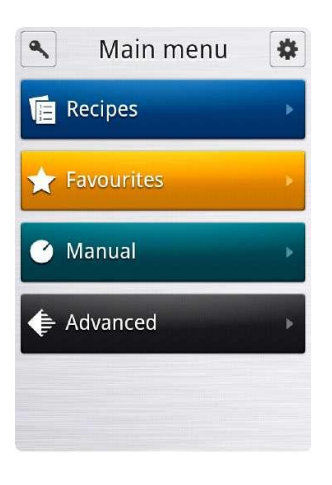

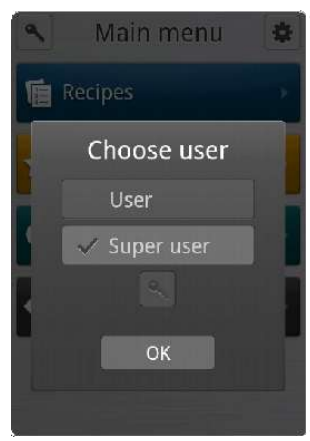

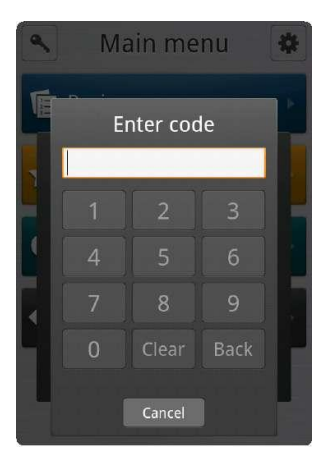

Before you can start the maintenance process or change settings, you have to open the Settings Menu.

| On the Main Menu, touch the cog icon 🗱 to enter the Settings menu.                              |  |  |
|-------------------------------------------------------------------------------------------------|--|--|
| Role Access rights                                                                              |  |  |
| User Access to the User menu                                                                    |  |  |
| SuperUser Access to the User and SuperUser me                                                   |  |  |
| Technician       Access to User, SuperUser, and         Technician menus       Technician menus |  |  |

The settings you have access to depend on the role you have been assigned.

### SuperUser Code

If start-up permission is set to User, you have to enter the SuperUser code to gain access to the SuperUser menu.

- 1. On the **Main Menu**, touch the key icon
- On the Choose menu, touch the key icon above OK and then enter the code. 876412

#### **Technician Code**

If start-up permission is set to User or SuperUser, you have to enter the Technician code to gain access to the Technician menu.

- 1. On the Main Menu, touch the key icon
- 2. On the **Choose menu**, touch the key icon above **OK** and then enter the code. **576021**

**Note** The computer has been thoroughly tested by the manufacturer prior to delivery, and the settings have been carefully reviewed. You should therefore only allow qualified personnel to make changes to the settings. Contact your BLODGETT for more information.

# CHANGING SETTINGS ON THE <u>USER MENU</u>

You can change the basic settings from the User Menu.

• On the Settings Menu, touch the User button.

# **Setting the Oven Light**

- 1. To set oven light, touch **Oven light**.
- Drag your finger up or down to select Continuous or 5 min., and then touch OK.

# **Setting the Screen Saver**

- 1. To set the screen saver, touch Screen saver.
- 2. Drag your finger up or down to select the desired setting. Select how much time elapses before the screen saver becomes active. Select **Off** if you do not want the screen saver on.
- 3. Touch OK.

# Setting the Language

- 1. To set the language, touch Language.
- 2. Drag your finger up or down to select the desired language, and then touch OK.

| <ul> <li>Settings</li> </ul>                                                                                               |
|----------------------------------------------------------------------------------------------------|
| User                                                                                                    |
| Super user                                                                                                    |
| Technician                                                                                                    |
|                                                                                                    |
|                                                                                                    |
|                                                                                                    |
| ✓ User                                                                                                    |
| Oven light                                                                                                    |
| Yes                                                                                                    |
| Screen saver                                                                                                    |
| Screen saver<br>or<br>Language                                                                                             |
| ves<br>Screen saver<br>or<br>Language<br>dansk<br>Setup clock<br>11:42 18/9/2012                                           |
| Ves<br>Screen saver<br>off<br>Language<br>dansk<br>Setup clock<br>11:42 18/9/2012<br>Software version<br>1_1.0-26-g9843966 |

## **Setting the Setup Clock**

- 1. To set the clock, touch **Setup clock**.
- 2. In the hour and min. lists drag your finger up or down to select the desired time.
- 3. In the day, month and year lists drag your finger up or down to select the desired date.
- 4. Touch OK.

## **Viewing the Software Version**

The current software version is displayed on the Software version button.

•• To view which software version is installed touch **Software version**.

# CHANGING SETTINGS ON THE <u>SUPERUSER</u> DISPLAY

You can access the following areas on the super user display.

- Sounds (See Setting Alarm Sounds on page 11)
- •• Settings (See Changing Settings on page 13)
- •• Adjustments (See Adjustments on page 15)
- Calibrate auto humidity (See Calibrating CombiOptima Auto Humidity on page 17)
- Calibrate (See Calibrating the Oven Door Sensor on page 18)
- Logs and statistics (See Logs and Statistics on page 19)
- •• USB system report
- Install new software
- Restart oven

# **Setting Alarm Sounds**

You can have the Visual Cooking oven play a sound (alarm) when certain events occur. You have a number of options when you assign a sound to an event. It is possible to adjust, among other things, the volume and the time elapsed between each reminder.

- 1. On the SuperUser display, touch Sounds.
- **2.** To change a sound, touch the event that you want to assign a sound for. The following events are available:
  - Finished
  - · Recipe notification
  - · Racktimer finish
  - Door open
  - Probe missing
  - · Insert product
  - •• Error
  - Timer start

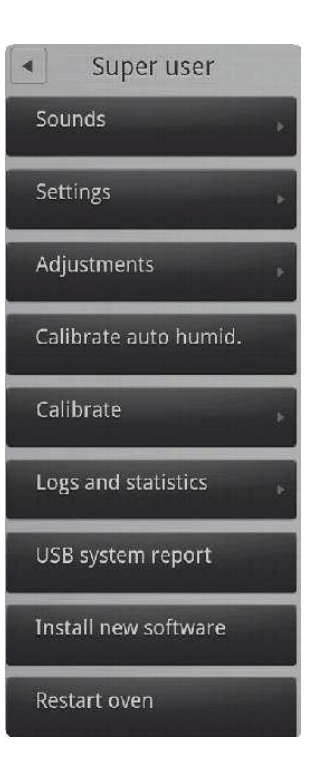

**3.** Set the desired sound properties. For each event, you can specify the following properties.

| Property                | What it does                                                                                                    |  |
|-------------------------|----------------------------------------------------------------------------------------------------|--|
| Sound Set               | Used to select the desired sound set for the alarm. The default sound set is Android.                                                 |  |
| Sound File              | Used to select the specific sound from the set. You can then test the sound by touching the Test Sound button.                        |  |
| Repeat                  | Used to specify for how many times the alarm should be repeated.                                                                      |  |
| Start repeat delay      | Used to specify the interval between the first and the second sounding of the alarm.                                                  |  |
| End repeat delay        | Used to specify the interval between the second to last and the final sounding of the alarm.                                          |  |
| End repeat delay after  | Used to specify the interval between the sounding of the alarm after the first sounding of the alarm.                                 |  |
| Start volume            | Used to specify the volume at the first sounding of the alarm.                                                                        |  |
| End volume              | Used to specify the volume after the final sounding of the alarm.                                                                     |  |
| End volume after        | Used to specify how many times the sound should be repeated until it reaches the volume specified in End volume.                      |  |
| Start playback rate     | Used to specify the playback frequency of the first sounding of the alarm. The interval ranges from 0.5 to 2.0 with intervals of 0.1. |  |
| End playback rate       | Used to specify the playback frequency at the final sounding of the alarm.                                                            |  |
| End playback rate after | Used to specify the playback frequency of the alarm while it is being repeated.                                                       |  |
| Test sound              | Used to test the sound specified in Sound File.                                                                                       |  |

4. Follow the steps above for all events to which you want to assign a sound.

# **Changing Settings**

The following describes the settings you can change via the SuperUser Menu.

### HACCP Logging

You can specify whether you want the oven to automatically store and save HACCP (Hazard Analysis and Critical Control Points) data about the preparation process. If you enable this option, you can access information about production time and duration as well as production temperature and core temperature. The default setting is **No**.

- 1. On the SuperUser display, touch Settings, and then touch HACCP logging.
- 2. Drag your finger up or down to select Yes or No, and then touch OK.

### Menu Start

You use Menu Start to specify which display is the first display the user sees. The default setting is No, which means that the first display is the Menu display. If the setting is Yes, the first display is Recipes.

However, some users only have access to a limited number of functions and it can therefore be useful to specify that a different display is shown.

- 1. On the SuperUser display, touch Settings, and then touch Menu Start.
- 2. Select No for Menu as the first display, and Yes for Recipes as the first display.

#### Start Up Permission

You use Start up permission to specify whether the oven starts up in User or SuperUser mode. The default setting is **SuperUser**.

- 1. On the SuperUser display, touch **Settings**, and then touch **Start up permission**.
- 2. Drag your finger up or down to select User or SuperUser, and then touch OK.

|                           | Settings            |
|---------------------------|---------------------|
| inike<br>S                |                     |
| Mer                       | nu Start            |
| Star                      | t up permission     |
| iCore<br>                 |                     |
| Cox<br>A                  | e Cerriq souls vide |
| Tim                       | e format            |
| Date                      | e format            |
| Tem<br><sub>Oelsius</sub> | np. unit            |

#### **Core Temperature**

You use the Core temp. setting to specify whether the oven comes with a core temper-ature probe. The default setting is **Yes**.

- 1. On the SuperUser display, touch **Settings**, and then touch **Core temp**.
- 2. Drag your finger up or down to select Yes or No, and then touch OK.

#### Core Temperature Sous Vide

You use the Core temp sous vide setting to specify whether the oven comes with a thin probe that is used specifically for sous vide products. The default setting is **No**.

- 1. On the SuperUser display, touch **Settings**, and then touch **Core temp sous vide**.
- 2. Drag your finger up or down to select Yes or No, and then touch OK.

### **Time Format**

You use the Time format setting to specify whether you want the oven to use a 24-hour time format or a 12-hour time format. The default setting is **24**.

- 1. On the SuperUser display, touch **Settings**, and then touch **Time format**.
- 2. Drag your finger up or down to select 24 or 12, and then touch OK.

#### **Date Format**

You use the Date format setting to specify how you want the date displayed. The default setting is **DD-MM-YYYY**.

- 1. On the SuperUser display, touch Settings, and then touch Date format.
- 2. Drag your finger up or down to select DD-MM-YYYY (Canada) or MM-DD-YYYY (USA), and then touch OK.

#### **Temperature Unit**

You use the Temp. unit setting to specify which temperature unit you want to use. The default setting is **Celsius**.

- 1. On the SuperUser display, touch **Settings**, and then touch **Temp. unit**.
- Drag your finger up or down to select Celsius or Fahrenheit, and then touch OK.

# Adjustments

### Cook and Hold Offset

You use the Cook and hold offset setting to specify the difference between the core temperature and the oven chamber temperature when Cook & Hold cooking mode is used. The default setting is **5**.

- 1. On the SuperUser display, touch **Adjustments**, and then touch **Cook and** hold offset.
- 2. Drag your finger up or down to select 3, 5 or 10 and then touch OK.

### DeltaT Offset

You use the DeltaT offset setting to specify the difference between the core temperature and the oven chamber temperature when DeltaT cooking mode is used. The default setting is **20**.

- 1. On the SuperUser display, touch Adjustments, and then touch DeltaT offset.
- 2. Drag your finger up or down to select a setting between 10 and 70 and then touch OK.

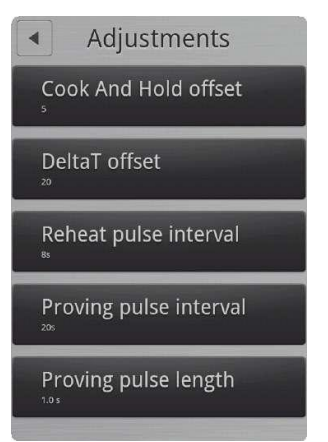

#### Reheat Pulse Interval

You use the Reheat pulse interval setting to specify the interval in seconds between injec-tions of water during the regeneration process. The injection itself lasts 1/10 of a second. The default setting **is 8 seconds.** 

- 1. On the SuperUser display, touch **Adjustments**, and then touch **Reheat** pulse interval.
- 2. Drag your finger up or down to select from 4s to 24s in intervals of 2 and then touch OK.

#### **Proving Pulse Interval**

You use the Proving pulse interval setting to specify the interval in seconds between injec-tions of water during the proving process. The injection itself lasts 1/10 of a second. The default setting is **20 seconds**.

- 1. On the SuperUser display, touch **Adjustments**, and then touch **Proving** pulse interval.
- 2. Drag your finger up or down to select from 12s to 44s in intervals of 4, and then touch OK.

#### **Proving Pulse Length**

You use the Proving pulse interval setting to specify for how long each injection of water lasts during the proving process. The default setting is **1 second**.

- 1. On the SuperUser display, touch **Adjustments**, and then touch **Proving** pulse length.
- Drag your finger up or down to select the preferred length: 0.6, 1.0 or 2.0 seconds, and then touch OK.

# **Calibrating ClimaOptima Auto Humidity**

You use the Calibrate auto humidity setting to calibrate the ClimaOptima humidity sensor. The oven has been calibrated prior to delivery, but we recommend that you calibrate the oven after the oven has been installed in its proper location.

Calibration is Required After the Following Events:

- •• The CPU board has been replaced.
- The differential sensor has been replaced.
- •• The fan wheel has been removed and mounted.
- •• The fan wheel has been replaced.
- •• The filter housing has been replaced.

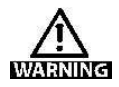

Warning. Before you begin the calibration process, take the following precautions:

- •• The oven must be dry
- The oven temperature must not exceed 40°C/104°F.

Do not interrupt the calibration process, and do not open the oven door. If the calibration process is started by mistake, turn off the oven.

#### Starting the ClimaOptima Calibration Process

- 1. On the SuperUser display, touch **Calibrate auto humid.** Calibrate ClimaOptima is displayed.
- 2. Touch Start to begin the calibration process.

The following table lists the steps involved in the calibration process.

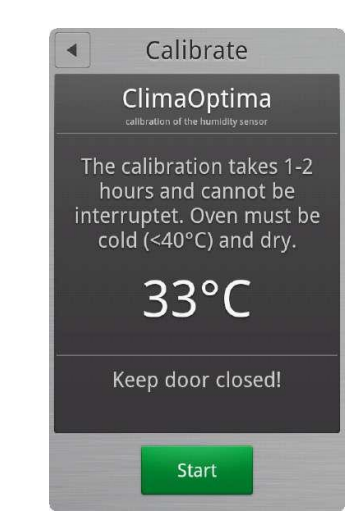

| Step |         | Time            | Temp. (Celsius) | Oven | Exhaust |
|------|---------|-----------------|-----------------|------|---------|
| 1    | Cal.    | Approx. 15 min. | 70              | Dry  | Open    |
| 2    | Cal.    | Approx. 2 min.  | 70              | Dry  | Open    |
| 3    | Cal.    | Approx. 2 min.  | 70              | Dry  | Closed  |
| 4    | Cal.    | Approx. 8 min.  | 250             | Dry  | Open    |
| 5    | Cal.    | Approx. 3 min.  | 250             | Dry  | Closed  |
| 6    | Cal.    | Approx. 5 min.  | 190             | Wet  | Closed  |
| 7    | Cooling | Approx. 30 sec. | 105             |      | Open    |
| 8    | Cal.    | Approx. 5 min.  | 130             | Wet  | Closed  |
| 9    | Cooling | Approx. 8 min.  | 45              |      | Open    |
| 10   | Cal.    | Approx. 4 min.  | 70              | Wet  | Closed  |

## **Calibrating the Oven Door Sensor**

You use the Calibrate setting to calibrate the oven door sensor. The oven door sensor has been calibrated prior to delivery, but we recommend that you calibrate the oven after the oven has been installed in its proper location and when the CPU has been replaced.

If you have a Pass-Through oven with both a front and a back door, you have to calibrate both sensors.

The measurement is an internal value that expresses the distance between the magnet and the sensor.

Starting the Oven Door Calibration Process

- 1. On the SuperUser display, touch Calibrate front door.
- 2. On the Calibrate front door display, you can see the status of the door.
- 3. Close the door so that the door status is **Closed**, and then touch **Press** when door closed.

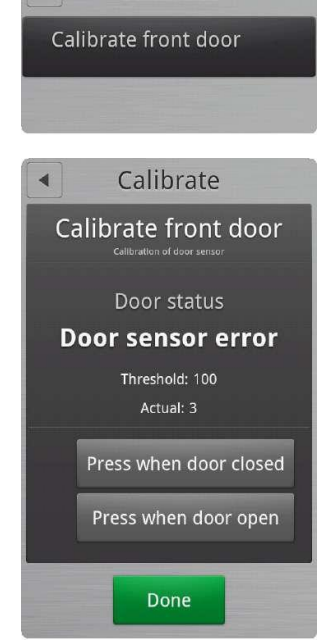

Calibrate

•

### **18 SERVICE MANUAL**

- 4. Open the door so that the door is in the first step open position and then touch **Press when door open**.
- 5. Look at the Threshold and Actual values.
  - •• The **Threshold** value displays the value that marks the shift between status door open and the status door closed.
  - •• The Actual value displays the actual input from the sensor. The actual value must be greater than **10** when the door is closed.
- Verify that a green checkmark is displayed next to Press when door closed and Press when door open. If the values are not acceptable, the display shows Door sensor error. See Troubleshooting on page 22 for more information.
- Touch Done to end the calibration process.
   If the door has not been calibrated, a warning is displayed asking if you want to exit anyway.

**Note** If the oven has both a front and a back door, you calibrate the sensor of the back door by touching **Calibrate back door**. You then go through the same steps as described above.

# Logs and Statistics

You can use the logs and statistics to see which processes failed and when they failed.

#### Fault Log

The Fault log displays the latest thirty errors in a list with the most recent error on top.

1. On the SuperUser display, touch Logs and statistics, and then touch Fault log. The fault log is displayed.

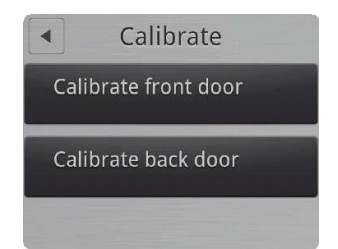

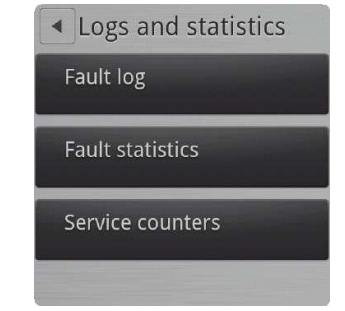

#### **Fault Statistics**

The Fault statistics list displays a list of all error codes, the number of times each error code has been displayed, and the date the error code was last displayed.

- 1. On the SuperUser display, touch Logs and statistics, and then touch Fault statistics. The fault statistics list is displayed.
- 2. To clear the fault statistics list and the fault log list, touch **Reset**, and then touch **Yes**.

#### Service Counters

The Service Counters list displays how often a component has been activated and for how long.

- On the SuperUser display, touch Logs and statistics, and then touch Service counters. The service counter list is displayed.
- 2. To clear the service counter list, touch **Reset**, and then touch **Yes**.

#### Install new software

You use the Install new software to upload the latest software version.

- On the SuperUser display, touch Install new software, and then touch OK. The OvenApp is displayed.
- 2. Touch Install to install the latest software.

|                                                         | OK               |              | Cancel |       |
|---------------------------------------------------------|------------------|--------------|--------|-------|
|                                                         |                  |              |        |       |
|                                                         |                  |              |        |       |
|                                                         |                  |              |        | a 0 1 |
| e OvenAp                                                |                  |              |        |       |
|                                                         | 10               |              |        |       |
| o you want to                                           | o install this a | application? |        |       |
| Reputble and                                            | Testion for      |              |        |       |
| anow chis appr                                          | ication to.      |              |        |       |
| <ul> <li>Storage<br/>modify/delete</li> </ul>           |                  |              |        |       |
| <ul> <li>Network c</li> <li>Full Internet as</li> </ul> | communicati      | ion          |        |       |
| System to                                               | ols              |              |        |       |
| disable keyloc                                          |                  |              |        |       |
| Show all                                                |                  |              |        |       |
|                                                         |                  |              |        |       |
|                                                         |                  |              |        |       |
|                                                         |                  |              |        |       |
|                                                         |                  |              |        |       |
|                                                         |                  |              |        |       |
|                                                         |                  |              |        |       |
|                                                         |                  |              |        |       |
|                                                         |                  |              |        |       |
|                                                         |                  |              |        |       |
|                                                         |                  |              |        |       |
|                                                         |                  |              |        |       |
|                                                         |                  |              |        |       |

# SETTINGS ON THE TECHNICIAN MENU

You can access the following areas on the Technician Menu.

- Test Functions (See Using the Test Functions on page 21)
- Oven setup (See Changing the Oven Set-up on page 26)
- •• Gas settings (See Gas Settings on page 27)
- Adjustments (See Making Temperature Adjustments on page 29)
- •• Settings (See Changing Oven Settings on page 30)
- Delime (See Deliming Settings on page 31)
- Bake time correction (See Making Corrections to Bake Time on page 32)
- •• Middle East (See Specifying Middle East Specific Settings on page 33)
- Demo mode (See Enabling Demo mode on page 33)

# **Using the Test Functions**

The test functions are useful for fault finding. You can test the following functions.

- Oven
- •• Fan
- Steam
- •• Wash
- •• Miscellaneous
- •• Main alarm
- •• Gas

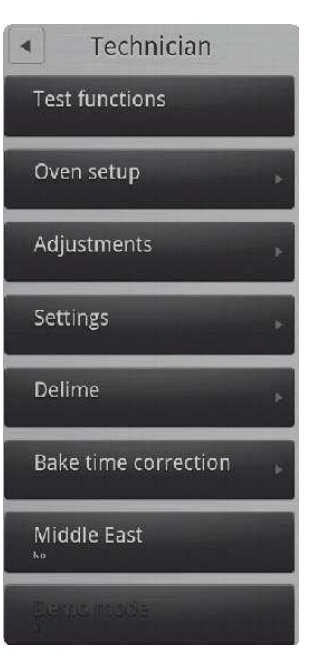

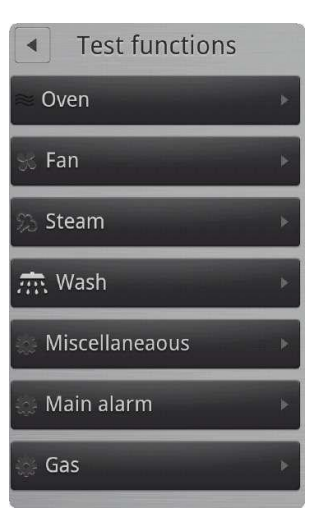

| <ul> <li>Oven test</li> </ul> |         |  |
|-------------------------------|---------|--|
| Main contactor                | Exhaust |  |
| Heat                          | Drain   |  |
| Cooling fan                   | Jet     |  |
| Oven light                    | Fan     |  |
|                               |         |  |
| Door 1                        | Closed  |  |
| Oven                          | 32°F    |  |
| temperature                   |         |  |
| Drain                         | 185°F   |  |
| temperature                   |         |  |
| Ú Ú                           |         |  |

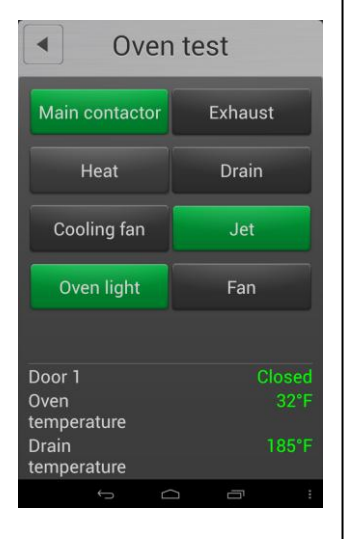

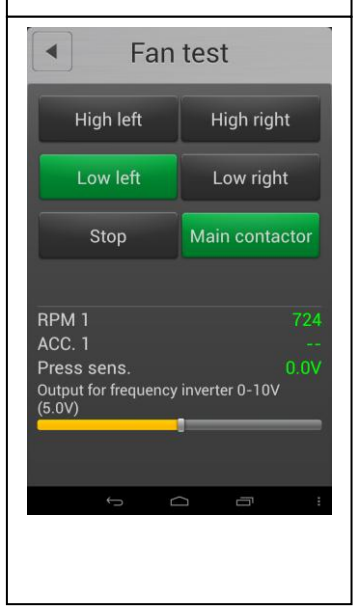

Testing the Oven

- 1. On the Technician display, touch Test functions, and then touch Oven.
- 2. Touch each icon to turn run component and test the functions. The button turns green if the component is active.
- 3. Note: To run the Heat function the Convection Fan must also be turned on.
- 4. At the bottom of the display the status of a number of input functions is displayed.

| Value             | Description                                                                                               |  |
|-------------------|----------------------------------------------------------------------------------------------------|--|
| Door 1            | Displays whether the door is open or closed. Door 2 is only displayed if the oven is a pass-through oven. |  |
| Oven temperature  | Displays the current temperature in the oven chamber.                                                     |  |
| Drain temperature | Displays the current temperature in the drain.                                                            |  |
| Exhaust           | Displays whether the exhaust is open or closed.                                                           |  |

Testing the Fan

- 1. On the Technician display, touch Test functions, and then touch Fan.
- **2.** Touch each icon to run component and test its function. The status of each function is shown at the bottom of the display. The icon turns green if the component is active.

| Value                                       | Description                                                                     |
|---------------------------------------------|---------------------------------------------------------------------------------|
| RPM                                         | Displays fan revolutions per minute.                                            |
| ACC.                                        | Displays the acceleration time.                                                 |
| Press sens.                                 | Displays the voltage of the ClimaOptima sensor                                  |
| Output for<br>frequency inverter<br>0-10VDC | Controls fan speed. Slide the bar to the left or right to change the fan speed. |

### Testing the Boiler

- 1. On the Technician display, touch Test functions, and then touch Steam.
- 2. Touch Empty to empty the steam generator, and then ensure that the displayed Level value is Low.
- 3. Touch Fill to fill the steam generator, and then ensure that the displayed Level is High. The Heat function is disabled until level reads High.
- Slide the water level bar to the left or right to set the level, which should be between the Low and High level values. The default value is 75.

| Value                                      | Description                                                                                                    |  |
|--------------------------------------------|----------------------------------------------------------------------------------------------------|--|
| Generator temperature                      | Displays the current temperature of the steam generator.                                                                         |  |
| Level                                      | Displays the water level as High or Low.                                                                                         |  |
| Sensor input<br>(NOT used in the USA)      | Reads the value from the sensor. The value changes depending on whether the level has been set to high or low.                   |  |
| Set level (50-80)<br>(NOT used in the USA) | Sets the water level. The default value is 75. A low value is normally around 80. The value depends on the quality of the water. |  |

#### Testing the CombiWash Function

- 1. On the Technician display, touch Test functions, and then touch Wash.
- Touch each button in turn, to determine whether the detergent and rinse aid pumps are working properly. The Water button tests whether the solenoid valve is working properly. The water pressure must be at least 2.5 bars or 36PSI when using

CombiWash.

| Value          | Description                                                                                     |  |
|----------------|-------------------------------------------------------------------------------------------------|--|
| Water pressure | Displays <b>Yes</b> when the water pressure is ok and <b>No</b> when the water pressure is low. |  |

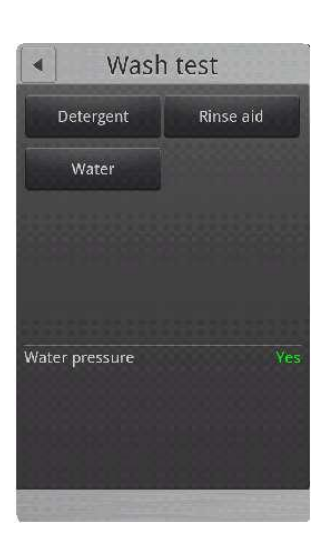

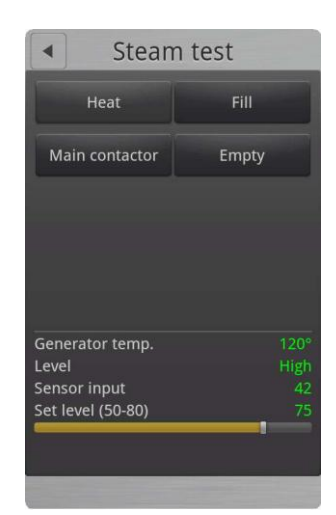

Testing the External Ventilator and the Restart Lamp

| <ul> <li>Miscellaneous test</li> </ul> |                                                                                                    |
|----------------------------------------|----------------------------------------------------------------------------------------------------|
| External vent                          | Restart lamp                                                                                                    |
|                                        |                                                                                                    |
| Core 1                                 | Core 2                                                                                                    |
| 719                                    | 605°                                                                                                    |
| 75°                                    | 605*                                                                                                    |
|                                        | 605°                                                                                                    |
| Restart button                         | Off                                                                                                    |
| Press. sens.                           | 3.71V                                                                                                    |
| IO temp.                               | 33.0625°                                                                                                    |
| CPU temp.                              | ÷.                                                                                                    |
|                                        |                                                                                                    |
|                                        |                                                                                                    |
|                                        |                                                                                                    |
|                                        |                                                                                                    |
| A ROOM STREET, STREET, ST.             | Construction of the local division of the local division of the lo |
|                                        |                                                                                                    |

- 1. On the Technician display, touch Test functions, and then touch Miscellaneous.
- 2. Touch External vent, to test if the external ventilation is working. The outlet is named terminal no.2. When external ventilation is activated, the outlet is active during program performance and until 10 minutes after the program has completed.
- 3. Touch **Restart** lamp, to test that the restart lamp is active.
- **4.** To test the probes, you can, for example, place each probe in hot water or ice water.

| Value               | Description                                                                                                    |
|---------------------|----------------------------------------------------------------------------------------------------|
| Core 1 temperatures | Displays the temperature of each of the 3 sensors on the probe.                                                                                                    |
| Core 2 temperatures | Displays the temperature of each of the 3 sensors on the probe.                                                                                                    |
| Restart button      | Displays the status of the restart button. Should<br>switch from <b>Off</b> to <b>On</b> when you touch the <b>Restart</b><br>button. The button is located on the backside on<br>the oven. The button is only available on pass-<br>through ovens. |
| Press. Sens.        | Displays the voltage of the pressure sensor. The value is between 0 -5 volts.                                                                                                    |
| IO temp.            | Displays the temperature of the IO board. The temperature increases if the cooling fan is broken.                                                                                                    |
| CPU temp.           | Displays the temperature of the CPU board. The temperature increases if the cooling fan is broken.                                                                                                    |

**Important note:** External ventilation 1 and 2 only control the voltage and therefore they must be connected through an external relay with a maximum voltage of 24V.

### Testing the Alarm

This function tests the thermo-switch circuit.

- 5. On the Technician display, touch Test functions, and then touch Main alarm.
- **6.** Touch **Main contactor.** If all status values are displayed in green and the status is On, it indicates that the alarm is working properly. If a value is displayed in red and the status is Off, a fault has occurred.

| Value     | Description                                             |
|-----------|---------------------------------------------------------|
| 24V       | Displays whether the alarm is on or off.                |
| Fan       | Displays whether the alarm is on or off. (Auto Reset)   |
| Oven      | Displays whether the alarm is on or off. (Manual Reset) |
| Generator | Displays whether the alarm is on or off. (Manual Reset) |
| S S Relay | Displays whether the alarm is on or off. (Auto Reset)   |

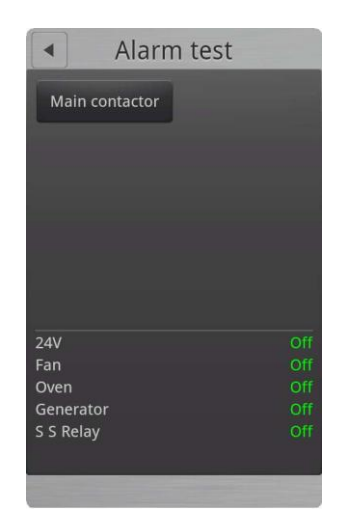

### Testing the Gas Functions

- 1. On the **Technician** display, touch **Test functions**, and then touch **Gas.**
- **2.** Touch each button in turn to test the gas functions. Note that **BLCT-202** models have both a Heater 1 and a Heater 2 button.

| Value            | Description                                                       |  |
|------------------|-------------------------------------------------------------------|--|
| Oven temperature | Displays the current oven temperature.                            |  |
| Gas valve        | Displays whether the gas valve is <b>Off</b> or <b>On</b> .       |  |
| Pressure switch  | Displays whether the pressure switch is <b>Off</b> or <b>On</b> . |  |
| Fan set point    | Displays the specified rpm value                                  |  |
| Fan speed        | Displays the fan revolutions per minute.                          |  |

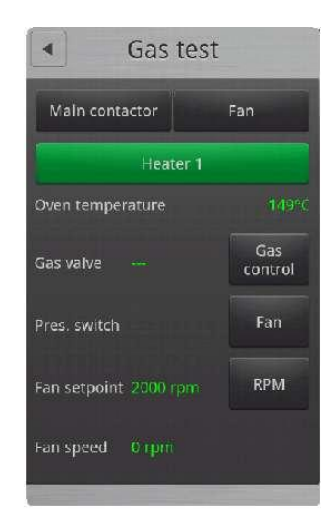

## **Changing the Oven Set-up**

| Oven setup        |
|-------------------|
| Oven number input |
| Heating           |
| OEM               |
| Oven type         |
| Oven size         |
| Wash system       |
| Auto humidity     |
| Pass-through<br>∾ |
| Net               |

Specifying the Heating System

- 1. On the **Technician** display, touch **Oven setup**, and then touch **Heating**.
- Slide your finger up or down to select Electric or Gas LPG, GAS LPGB, GAS G20 Pr, GAS G25, and then touch OK. You can see whether the oven is a gas or an electric oven on the serial plate located on the oven exterior on the bottom right side.

Specifying the Oven Type

- 1. On the Technician display, touch Oven setup, and then touch Oven type.
- Slide your finger up or down to select the correct oven type: BPE, CPE, or KPE, and then touch OK. You can see the oven type on the serial plate located on the oven exterior on the bottom right side.

#### Specifying the Oven Size

- 1. On the Technician display, touch Oven setup, and then touch Oven size.
- Slide your finger up or down to select the correct oven size, and then touch OK. You can see the oven size on the serial plate located on the oven exterior on the bottom right side.

#### Setting the Wash System

- 1. On the Technician display, touch Oven setup, and then touch Wash system.
- Slide your finger up or down to select the correct wash system, None, BlueCycle or CombiWash, and then touch OK. BlueCycle is only available on OEM ovens.

| Wash system | Description                                  |
|-------------|----------------------------------------------|
| CombiWash   | Automatic cleaning cycle                     |
| BlueCycle   | Automatic cleaning cycle used for OEM ovens. |
| None        | Used when the oven is cleaned manually       |

Setting the ClimaOptima function

- 1. On the Technician display, touch Oven setup, and then touch Auto humidity.
- Slide your finger up or down to select Yes or No. Select Yes to enable ClimaOptima and No to disable ClimaOptima.

### Setting Up a Pass-through Oven

Use this function to specify whether the oven is a pass-through oven that can be loaded and unloaded both from the front and the rear side.

- 1. On the Technician display, touch Oven setup, and then touch Pass-through.
- 2. Slide your finger up or down to select **Yes** or **No**. Select **Yes** if the oven is a pass-through oven and select **No** if the oven only has 1 door.

### Setting the CombiNet Function

Use this function to specify whether the oven can be connected to a network.

- 1. On the Technician display, touch **Oven setup**, and then touch **Net**.
- Slide your finger up or down to select Yes or No. Select Yes if the oven is a CombiNet oven and select No if the oven cannot be connected to a network.

# **Gas Settings**

- 1. On the **Technician** display, touch **Gas settings.** You can now change the speed of the gas air control according to the gas type that is being used. For more infor-mation, See Appendix C: Gas Burner Settings on p. 34.
- 2. Gas 1: smaller ovens with one gas fan: 61, 62, 101, 102 and the larger oven with two gas fans: 202
- 3. Gas 2: larger oven with two gas fans (ex model 202)

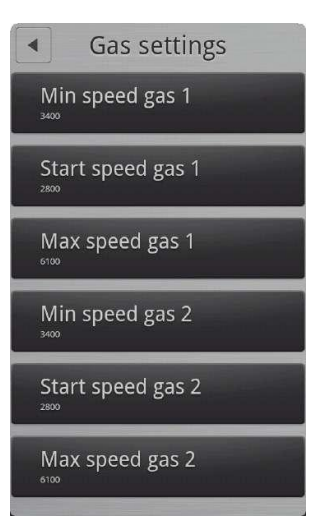

## Settings on the <u>Technician</u> Menu

| Setting           | Description                                                                                                    |
|-------------------|----------------------------------------------------------------------------------------------------|
| Min speed gas 1   | Touch <b>Min speed gas 1</b> , and the slide your finger up or down to select the preferred value, and then touch <b>OK</b> .   |
| Start speed gas 1 | Touch <b>Start speed gas 1</b> , and the slide your finger up or down to select the preferred value, and then touch <b>OK</b> . |
| Max speed gas 1   | Touch <b>Max speed gas 1</b> , and the slide your finger up or down to select the preferred value, and then touch <b>OK</b> .   |
| Min speed gas 2   | Touch <b>Min speed gas 2</b> , and the slide your finger up or down to select the preferred value, and then touch <b>OK</b> .   |
| Start speed gas 2 | Touch <b>Start speed gas 2</b> , and the slide your finger up or down to select the preferred value, and then press <b>OK</b> . |
| Max speed gas 2   | Touch <b>Max speed gas 2</b> , and the slide your finger up or down to select the preferred value, and then touch <b>OK</b> .   |

# **Making Temperature Adjustments**

Use this function to adjust the oven or the core temperature offsets. This is useful when the temperature should correspond with the temperature of a 3rd party probe. The default setting is 0.

Adjust the Oven Temperature

- 1. On the Technician display, touch Adjustments.
- 2. Touch Oven temp offset.
- 3. Slide your finger up or down to select the preferred offset. You can adjust the temperature offset up or down by 10°C (18°F) in 1°C increments which is equal to 1.8°F at a time.

Adjust the Core Temperature

- 1. On the Technician display, touch Adjustments.
- 2. Touch Core temp offset.
- 3. Slide your finger up or down to select the preferred offset. You can adjust the temperature by 1°C increments which are equal to 1.8°F at a time.

Adjust the sous vide temperature

- 1. On the Technician display, touch Adjustments.
- 2. Touch Core temp sous vide offset.
- **3.** Slide your finger up or down to select the preferred offset. You can adjust the temperature by 1°C increments which are equal to 1.8°F at a time.

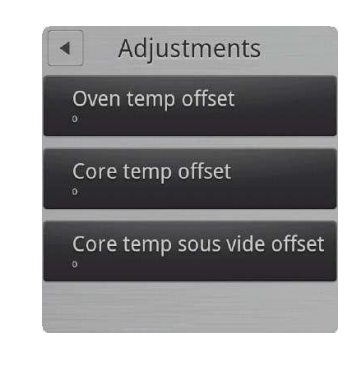

# **Changing Oven Settings**

**1.** On the **Technician** display, touch **Settings**. You can now change the following settings.

| Setting                     | Description                                                                                                    |  |  |  |
|-----------------------------|----------------------------------------------------------------------------------------------------|--|--|--|
| Custom mode                 | Settings only applicable to a specific customer.                                                                                                    |  |  |  |
| Soap level monitoring       | Yes/No setting.                                                                                                    |  |  |  |
|                             | Select Yes to display a message when the rinse or soap containers must be changed. Can only be used with standard 5 liter containers.                                              |  |  |  |
| Drain cooling               | Yes/No setting.                                                                                                    |  |  |  |
|                             | Select <b>Yes</b> to automatically cool down the drain when<br>the temperature exceeds 75°C/167°F. Cooling stops at<br>70°C/158°F. Note that local rules and regulations may vary. |  |  |  |
| Fan speed alarm             | Yes/No setting.<br>Select Yes if you want the oven to sound an alarm when<br>the fan speed is too slow.                                                                            |  |  |  |
| Restart key                 | <b>Display/Both/None</b> setting. This setting only applies to pass-through ovens.                                                                                                 |  |  |  |
|                             | Select <b>Display</b> if you only want to enable the restart button on the front display.                                                                                          |  |  |  |
|                             | Select <b>Both</b> if you want to enable the restart button on<br>the front display as well as the physical restart button on<br>the rear side of the oven.                        |  |  |  |
|                             | Select <b>None</b> , if both buttons should be disabled.                                                                                                    |  |  |  |
| Restart time                | Specifies the restart time.                                                                                                    |  |  |  |
| Restart after power failure | Yes/No restart setting.                                                                                                    |  |  |  |
|                             | Select <b>Yes</b> if you want the oven to restart after power failure. The oven restarts at the function it was in at the time of the power failure.                               |  |  |  |

| •                       | Settings         |  |
|-------------------------|------------------|--|
| Cust                    | om mode          |  |
| Soap<br>∾               | level monitoring |  |
| Drair<br>Yes            | n cooling        |  |
| Fan s<br><sub>Yes</sub> | speed alarm      |  |
| Resta                   | art key          |  |
| Resta                   | art time         |  |

Restart after power failure

# **Deliming Settings**

The Delime program is used to descale the steam generator. This function is not used if the oven is connected to a water treatment filter and the water has been tested to prove it meets the purity requirements but is still recommended to run every 90 hours.

### Starting the Deliming Program

- 1. On the Technician display, touch Delime.
- 2. To start the delime program, touch Delime Program.
- 3. Touch **Delime** to start the program.
- 4. A message is displayed asking if the oven is empty. Verify that the oven is empty, and then select **Yes** and touch **OK**.
- 5. The deliming program starts. The display shows the current step of the process.
- **6.** When the deliming process has finished, the display shows a message saying "Descale is done", and an alarm sounds for 5 seconds. Touch **OK**.

#### Enabling or Disabling Automatic Deliming

This function is only available for OEM ovens.

- 1. On the Technician display, touch Delime.
- 2. Touch Auto delime.
- 3. Select Yes or No and then touch OK.

#### Specifying the Deliming Interval

Use this function to specify how often you want the oven to display a message saying that the oven needs to be delimed.

- 1. On the Technician display, touch Delime.
- 2. Touch Delime interval.
- 3. Slide your finger up or down to select the preferred interval: **30**, **60**, or **90** hours, and then touch **OK**.

| •                     | Delime        |  |
|-----------------------|---------------|--|
| Del<br><sub>Yes</sub> | lime program  |  |
| Au1                   | to delime     |  |
| Del                   | lime interval |  |
|                       |               |  |

Flushing the descaler

- 1. On the Technician display, touch Delime.
- 2. Touch Delime Program.
- 3. Touch Delime.
- 4. Touch Delime Flush.

The flushing program starts, and the displays shows the current step of the process.

## **Cook to Perfection**

Use this function to enable or disable automatic recalculation of the bake time in case of mistakes such during the baking process. Depending on software can also be found under **SuperUser** Settings.

Enabling or Disabling Automatic Cook to Perfection

- 1. On the Technician (or SuperUser) display, touch Cook to Perfection.
- **2.** Touch CTP enabled, drag your finger up or down to enable or disable bake time corrections, and then touch OK.

#### Specifying Cook to Perfection Tolerance

- 1. On the Technician display, touch Cook to Perfection.
- **2.** Touch CTP tolerance, drag your finger up or down to select the preferred value and then touch OK.

Specifying Cook to Perfection Threshold

- 1. On Technician (SuperUser Setting) display, touch Cook to Perfection.
- **2.** Touch CTP threshold, drag your finger up or down to select the preferred value and then touch OK.

| •                      | Se           | etting  | js |  |
|------------------------|--------------|---------|----|--|
| Cook                   | to per       | fection |    |  |
| CTP<br>15              | toleran      | ce      | 1  |  |
| CTP 70                 | thresho      | old     |    |  |
| Start<br>Super us      | up per<br>er | missio  | n  |  |
| Core<br><sub>Yes</sub> | temp         | -       | -  |  |
|                        | ÷            | $\Box$  | -  |  |

# **Specifying Middle East Specific Settings**

Enabling this setting disables all recipes containing pork.

- 1. On the Technician display, touch Middle East.
- 2. Touch Yes, and then touch OK.

# **Enabling Demo mode**

When you want to use the oven for demonstration purposes, you should enable demo mode. When demo mode is enabled, the heating elements and the steam generator will not be switched on when the oven is running.

- 1. On the Technician display, touch Demo Mode.
- 2. Touch Yes, and then touch OK.

# TROUBLESHOOTING

If the oven displays an error code, try the solutions below before contacting **Blodgett** technical service. **802-658-6600** 

After each step is carried out, be sure to test if the oven is working again.

# **General Error Codes**

### Error Code 3

The bolier high limit has tripped because the temperature has risen above  $135^{\circ}C/275^{\circ}F$ . Press the Q2 button under the oven to reconnect.

| Steps | Check list                                                                                                    | Solution                                                                               |
|-------|----------------------------------------------------------------------------------------------------|----------------------------------------------------------------------------------------|
| 1     | Go to the test menu (main alarm) to<br>see if the thermo switch has tripped.<br>Reset the switch.                             |                                                                                        |
| 2     | Test if the solenoid valve, level sensor,<br>water level tube, empty pump, and the<br>solid state relay are working properly. | The level tube may have<br>debris giving a false level<br>reading allowing a dry fire. |
| 3     | Check the cable and the cable plugs                                                                                           | Clean the tube or replace.                                                             |
| 4     | -                                                                                                    | Change the Boiler High Limit                                                           |

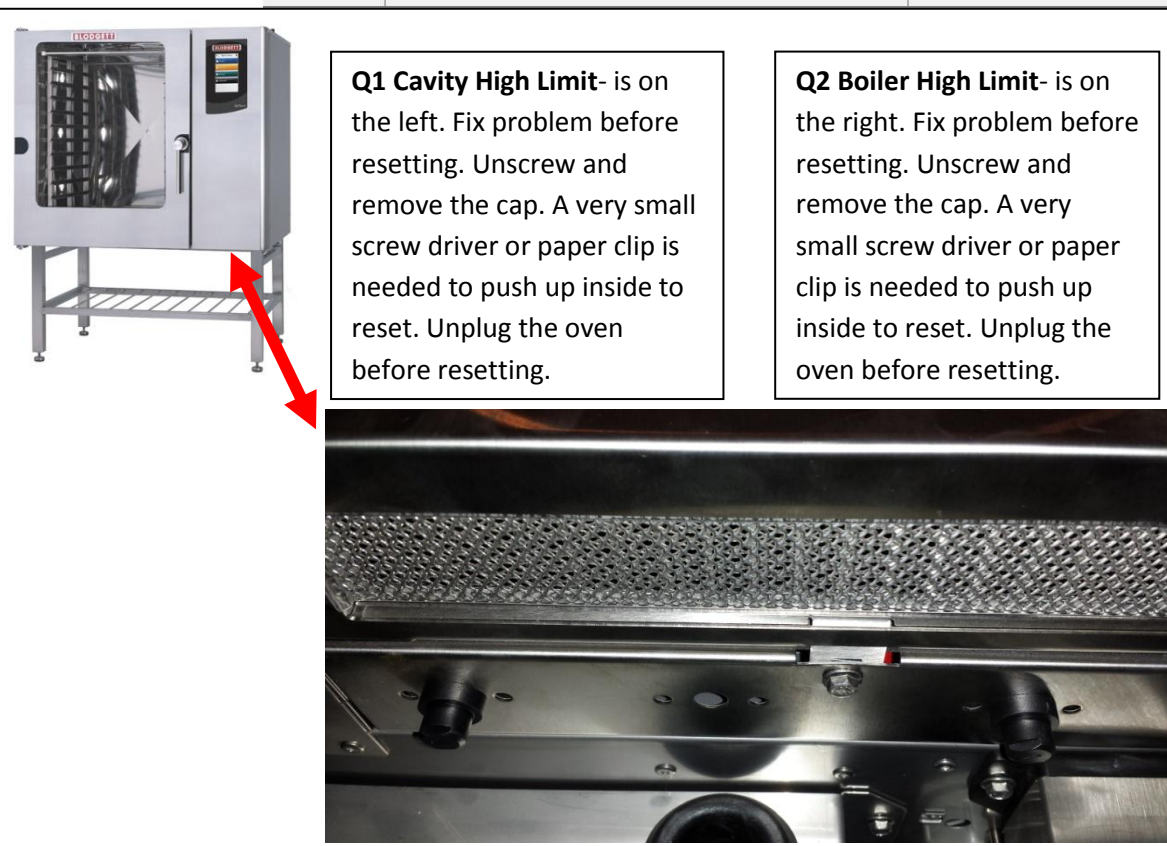

### Troubleshooting

### Error Code 4

The overheating switch of the oven chamber is off because the oven chamber temperature has risen above 350°C/662°F. Press the Q1 button (**cavity high limit**) at the bottom of the oven to reset the switch. If the oven comes with two fan motors, there are 2 overheating switches.

| Steps | Check list                                                                                                    | Solution                       |
|-------|----------------------------------------------------------------------------------------------------|--------------------------------|
| 1     | Go to the test menu (main alarm) to<br>see if the overheating thermo switch<br>has tripped. Reset the switch. |                                |
| 2     | Test whether the fan is running and<br>whether the solid state relay is<br>working properly.                  |                                |
| 3     | Check the cable and the cable plugs.                                                                          |                                |
| 4     | -                                                                                                    | Change the overheating sensor. |
|       |                                                                                                    |                                |

### Error Code 5

The fan motor is too hot (above 120°C/248°F). Let the motor cool off for about 20-30 minutes and then try turning it on again.

| Steps | Check list                                                              | Solution              |
|-------|-------------------------------------------------------------------------|-----------------------|
| 1     | Go to the test menu (main alarm) to see which information is displayed. |                       |
| 2     | Check the cable and the cable plugs.                                    |                       |
| 3     | Check the door sensor since 5VDC may affect the overheating circuit.    |                       |
| 4     | Check the fan motor windings.                                           | Change the fan motor. |
|       |                                                                         |                       |

### Troubleshooting

| Probe | Chart                  |
|-------|------------------------|
| Ohms  | Temp<br>F <sup>o</sup> |
| 100   | 32                     |
| 108   | 68                     |
| 109   | 75                     |
| 112   | 86                     |
| 120   | 125                    |
| 123   | 140                    |
| 130   | 175                    |
| 136   | 200                    |
| 138   | 212                    |
| 146   | 250                    |
| 157   | 300                    |
| 168   | 356                    |
| 175   | 392                    |
| 186   | 450                    |
| 197   | 500                    |
| 208   | 550                    |

### Error Code 6

The drain temperature has been above  $75^{\circ}C/167^{\circ}F$  for more than 5 minutes. It is normally kept below  $60^{\circ}C/140^{\circ}F$ .

| Steps | Check list                                                                                                    | Solution                                                                                           |
|-------|----------------------------------------------------------------------------------------------------|----------------------------------------------------------------------------------------------------|
| 1     | Check that the water is turned on.                                                                                                    |                                                                                                    |
| 2     | Check that the water supply connected to the oven is cold and not hot.                                                                                   |                                                                                                    |
| 3     | Check whether the temperature sensor<br>is broken. (Measure the real temperature<br>and compare it to the temperature<br>measured by the test function.) | Check the ohms of the<br>probe and compare them<br>with the temp chart.<br>Change probe if needed. |
| 4     | Clean the jet and the solenoid valve at<br>the drain, and then check the temper-<br>ature again.                                                         |                                                                                                    |

### Error Code 7

The temperature sensor (probe) in the oven chamber is broken. The oven cannot be used until the error has been corrected.

| Steps | Check list                                                                                                    | Solution                  |
|-------|----------------------------------------------------------------------------------------------------|---------------------------|
| 1     | Go to the test menu (oven) to see which temperature is displayed.                                                                   |                           |
| 2     | Check the cable and the cable plugs and change the plug if necessary.                                                               |                           |
| 3     | Test the sensor using an ohmmeter,<br>and check whether the value matches<br>the value in the table and the current<br>temperature. | If no, change the sensor. |
| 4     | Check each lead to ground for shorts                                                                                                |                           |

### Troubleshooting

### Error Code 8

The probe is broken or is not connected properly. The program cannot be used until the error has been corrected.

| Steps | Check list                                                                                                    | Solution                 |
|-------|----------------------------------------------------------------------------------------------------|--------------------------|
| 1     | Go to the test menu (miscellaneous) to see which information is displayed.                                                          |                          |
| 2     | Check the cable and the cable plugs and change the plug if necessary.                                                               |                          |
| 3     | Test the sensor using an ohmmeter,<br>and check whether the value matches<br>the value in the table and the current<br>temperature. | If no, change the probe. |
|       |                                                                                                    |                          |

### Error Code 9

The temperature sensor (probe) in the boiler is not working properly. Programs using the steam cannot be used until the error has been corrected.

| Steps | Check list                                                                                                    | Solution                 |
|-------|----------------------------------------------------------------------------------------------------|--------------------------|
| 1     | Go to the test menu (steam generator) to see which information is displayed.                                                        |                          |
| 2     | Check the cable and the cable plugs and change the plug if necessary.                                                               |                          |
| 3     | Test the sensor using an ohmmeter,<br>and check whether the value matches<br>the value in the table and the current<br>temperature. | If no, change the probe. |
| 4     | Check each lead to ground for shorts                                                                                                |                          |
#### Error Code 10

The temperature sensor (probe) in the drain is broken. The oven can still be used, but the error has to be corrected as soon as possible.

| Steps | Check list                                                                                                    | Solution                 |
|-------|----------------------------------------------------------------------------------------------------|--------------------------|
| 1     | Go to the test menu (oven) to see which temperature is displayed.                                                                   |                          |
| 2     | Check the cable and the cable plugs and change the plug if necessary.                                                               |                          |
| 3     | Test the sensor using an ohmmeter,<br>and check whether the value matches<br>the value in the table and the current<br>temperature. | If no, change the probe. |
| 4     | Check each lead to ground for shorts                                                                                                |                          |

#### Error Code 11

There's not enough water. The steam generator was not filled to high level water within 2 minutes.

| Steps | Check list                                                                                                    | Solution                  |
|-------|----------------------------------------------------------------------------------------------------|---------------------------|
| 1     | Go to the test menu (steam generator)<br>to see if the water level is correct. Check<br>water level in front of sensor. Check that<br>water is turned on. The water pressure<br>should be at least 30psi |                           |
| 2     | Test whether the solenoid valve and<br>the level sensor are working (is 24VAC<br>measured at the coil when the fill valve is<br>activated?)                                                              | Clean the solenoid valve. |
| 3     | Check water level tube for debris.<br>Water could be too pure to sense.                                                                                                    |                           |

#### Error Code 12

The heat sink for the solid state relay is too hot because the temperature has risen above 120°C/248°F. Let it cool off for 20-30 minutes and then retry.

| Steps | Check list                                                                   | Solution                       |
|-------|------------------------------------------------------------------------------|--------------------------------|
| 1     | Go to the test menu (Main Alarm) to see which information is displayed.      |                                |
| 2     | Check the cable and the cable plugs, and then tighten the solid state relay. |                                |
| 3     | -                                                                            | Clean the intake filter.       |
| 4     | -                                                                            | Change the overheating sensor. |
|       |                                                                              |                                |

#### Error Code 13

The temperature of the top heating element of the steam generator has risen above 130°C/266°F.

| Steps | Check list                                                                                           | Solution                                     |
|-------|----------------------------------------------------------------------------------------------------|----------------------------------------------|
| 1     | Go to the test menu (steam generator)<br>to see which information the computer<br>displays.          | The steam generator may have to be descaled. |
| 2     | Check the cable and the cable plugs.                                                                 | Change the plug if necessary.                |
| 3     | Test the sensor using an ohmmeter, and<br>check whether the value matches the<br>value in the table. | If no, change the sensor.                    |
| 4     | A dry fire occurred because the sensor gave a false water level reading.                             | Water level tube may be dirty.               |

|                                                                                                    | Troublesh                                    | nooting                                                                                                    |                                                                                                    |
|----------------------------------------------------------------------------------------------------|----------------------------------------------|----------------------------------------------------------------------------------------------------|----------------------------------------------------------------------------------------------------|
|                                                                                                    | Error Co                                     | ode 14                                                                                                    |                                                                                                    |
|                                                                                                    | The rotational speed of the fan is too slow. |                                                                                                    |                                                                                                    |
|                                                                                                    | Steps                                        | Check list                                                                                                    | Solution                                                                                           |
| 1.                                                                                                    | 1                                            | Verify that the intake filter is not blocked.                                                                                                    | Clean if necessary.                                                                                |
| ÷                                                                                                    | 2                                            | Go to the test menu and test if the fan motor is running.                                                                                                    |                                                                                                    |
| Street, Square,                                                                                                    | 3                                            | Check that the fan wheel is not blocked.                                                                                                    |                                                                                                    |
|                                                                                                    | 4                                            | Check that the main contactor can be<br>activated.<br>(Activate the main contactor in the fan<br>test menu. Verify that there is 24VAC<br>between A1 and A2 on the main<br>contactor.) | If 24VAC is measured, but<br>the main contactor is not<br>activated, change the main<br>contactor. |
| A26-40-00                                                                                                    | 5                                            | Verify that the frequency inverter receives 230VAC on L/R and N/S 120VAC for Gas                                                                                                    |                                                                                                    |
| 4.                                                                                                    | 6                                            | Is the red LED in the frequency inverter<br>flashing?<br>Check how often and check the meaning<br>of the flashes printed on the side.                                                  | Change the frequency inverter.<br>(Contact Blodgett service)                                       |
|                                                                                                    | 7                                            | Verify that the rotation sensor measures 5VDC. (Measure 5VDC between the black and the red cable on the rotation sensor.)                                                              | If you can measure 5VDC,<br>but there is no signal from<br>the sensor, change the<br>sensor.       |
|                                                                                                    | 8                                            | Verify that the 5VDC diode on the IO board lights up.                                                                                                    |                                                                                                    |
| MARNAGE<br>MARNAGE<br>Dangerous voltage.<br>Turn off power and wat<br>5 minums bafying searching.<br>Intern off power and wat<br>5 minums bafying searching.<br>International and the searching. | 9                                            | Disconnect the J1 plug. If the 5VDC diode emits light, there is a short circuit in the wiring.                                                                                         |                                                                                                    |
|                                                                                                    | 10                                           | Does the diode does not light up?                                                                                                    | Change the IO board.                                                                               |
|                                                                                                    | B. BEEF C 15                                 | 11655 <b>3. 3. 3. 11</b><br>57 aut 72<br>127 aut 72<br>1336 aut 20<br><b>13340 Con R</b> 22<br><b>R340 Con R</b> 22<br><b>R</b> 24<br><b>R 14</b>                                      |                                                                                                    |

40 SERVICE MANUAL

#### Error Code 15

The CPU board temperature has risen above 60°C/140°F.

| Steps | Check list                                                                        | Solution                                                 |
|-------|-----------------------------------------------------------------------------------|----------------------------------------------------------|
| 1     | Go to the test menu to see which infor-mation the computer displays.              |                                                          |
| 2     | Check whether the ambient temperature is too high.                                | Move the oven if necessary, and clean the intake filter. |
| 3     | Check whether the test function temper-<br>ature matches the current temperature. | Move the oven or the heat source.                        |
| 4     | Check the operation of the cooling fans and that the intake filter is clear.      |                                                          |

#### Error Code 16

The IO board temperature has risen above 60°C/140°F.

| Steps | Check list                                                                        | Solution                                                 |
|-------|-----------------------------------------------------------------------------------|----------------------------------------------------------|
| 1     | Go to the test menu to see which information the computer displays.               |                                                          |
| 2     | Check whether the ambient temperature is too high.                                | Move the oven if necessary, and clean the intake filter. |
| 3     | Check whether the test function temper-<br>ature matches the current temperature. | Move the oven or the heat source.                        |
| 4     | Test the operation of the cooling fans<br>and that the intake filter is clear.    |                                                          |

## Error Code 19

An internal error occurred. The oven server process is not responding. Oven server process failed.

| Steps | Check list | Solution          |
|-------|------------|-------------------|
| 1     | -          | Restart the oven. |
|       |            |                   |

| Error Code 20                                                                                                    |                                                                   |                                                    |
|----------------------------------------------------------------------------------------------------|-------------------------------------------------------------------|----------------------------------------------------|
| An internal error occurred. A communication failure occurred between the computer and the IO board. The IO board software is not responding. Wrong software version on the IO board. |                                                                   |                                                    |
| Steps                                                                                                    | Check list                                                        | Solution                                           |
| 1                                                                                                    | Check the wire connection between the IO board and the CPU board. | Change the IO board or the CPU board if necessary. |

**Note:** Check to make sure the control filter screen is in place. Failure to have this in place can result in debris coming in contact with the electrical connections and may void warranty.

| Error Code 21                                                              |                             |                                                                     |  |
|----------------------------------------------------------------------------|-----------------------------|---------------------------------------------------------------------|--|
| Invalid program. The program you have chosen is not supported by the oven. |                             |                                                                     |  |
| Steps                                                                      | Check list                  | Solution                                                            |  |
| 1                                                                          | Go to the USB key function. | Download the program<br>combination that matches<br>this oven type. |  |

## Error Code 22

Program interrupted. There was a power outage while the program was running. The power outage lasted for so long that the program cannot be restarted.

| Steps | Check list | Solution                                                                              |
|-------|------------|---------------------------------------------------------------------------------------|
| 1     | -          | The oven can be set up to restart after a power outage.<br>Contact service personnel. |

| Error Code 23 |                                                                                                    |                                           |  |
|---------------|----------------------------------------------------------------------------------------------------|-------------------------------------------|--|
| The ove       | The oven is too hot for CombiWash to start.                                                                |                                           |  |
| Steps         | Check list                                                                                                 | Solution                                  |  |
| 1             | Cool down the oven and restart.                                                                            |                                           |  |
| 2             | Go to the test menu to see which information the computer displays.                                        |                                           |  |
| 3             | Check that the temperature in the oven chamber matches the temperature that is displayed.                  | Cool down the oven and restart CombiWash. |  |
| 4             | Test the temperature sensor using an ohmmeter, and check whether the value matches the value in the table. | Change the sensor.                        |  |
|               |                                                                                                    |                                           |  |

## Error Code 24

Drain blocked. The steam generator could not be emptied during flushing. The level sensor reports high water level when the generator is emptied.

| Steps | Check list                                                                                                    | Solution                                                                                                    |
|-------|----------------------------------------------------------------------------------------------------|----------------------------------------------------------------------------------------------------|
| 1     | Go to the test menu to see which information the computer displays.                                                                                                    |                                                                                                    |
| 2     | Check that there is no scale in the<br>steam generator and no foreign<br>objects in the empty pump. The<br>empty pump may be broken. Check if<br>the generator can be emptied now. |                                                                                                    |
| 3     | Clean and descale the water level<br>tube, and test it using the test menu,<br>and then check if the generator can<br>be emptied now.                                              | Tube may have debris in front<br>of the water level sensor<br>giving a false reading of full<br>when it is really empty. |
|       |                                                                                                    |                                                                                                    |

| Error Code 25                                     |                                      |                                                         |
|---------------------------------------------------|--------------------------------------|---------------------------------------------------------|
| The ClimaOptima function has not been calibrated. |                                      |                                                         |
| Steps                                             | Check list                           | Solution                                                |
| 1                                                 | Go to the service menu to calibrate. | Restart the calibration process. The oven must be cold. |

### Error Code 26

The ClimaOptima sensor signals outside of the active area.

| Steps | Check list                                                                                                    | Solution |
|-------|----------------------------------------------------------------------------------------------------|----------|
| 1     | Go to the test menu to see which information the computer displays.                                                 |          |
| 2     | Check the cable and the cable plugs<br>and change the plug if necessary,<br>and then test if the sensor is working. |          |
| 3     | Check the ClimaOptima sensor in the test menu, and replace it if necessary, and then test if the sensor is working. |          |
|       |                                                                                                    |          |

#### Error Code 27

ClimaOptima calibration could not be completed. A step took too long.

| Steps | Check list                                                                      | Solution                                                |
|-------|---------------------------------------------------------------------------------|---------------------------------------------------------|
| 1     | Go to the test menu to see which information the computer displays.             |                                                         |
| 2     | The jet may be clogged & check that the steam jet solenoid is working properly. | Restart the calibration process. The oven must be cold. |

## Error Code 28

An invalid combination of the main alarm has been detected. The main alarm is not displayed correctly.

| Steps | Check list                                                          | Solution                                                                   |
|-------|---------------------------------------------------------------------|----------------------------------------------------------------------------|
| 1     | Go to the test menu to see which information the computer displays. |                                                                            |
| 2     | Check the cable and the cable plugs.                                | Change the plug if<br>necessary, and then test if<br>the alarm is working. |
| 3     | -                                                                   | Change the sensor.                                                         |

#### Error Code 29

The door sensor is not working properly. Note the oven does not stop working when the door is opened. The oven can be used.

| Steps | Check list                                                                  | Solution                                                                                             |
|-------|-----------------------------------------------------------------------------|----------------------------------------------------------------------------------------------------|
| 1     | Go to the test menu to see which information the computer displays.         | Recalibrate the door.                                                                                |
| 2     | Check the cable and the cable plugs, and the test if the sensor is working. |                                                                                                    |
| 3     | Check the magnet on the drip slide.                                         | Change the drip slide.                                                                               |
| 4     | -                                                                           | If the magnet works,<br>change the door sensor, and<br>remember to calibrate the<br>door afterwards. |

| Error Code 34                  |                                                   |                                  |
|--------------------------------|---------------------------------------------------|----------------------------------|
| The water pressure is too low. |                                                   |                                  |
| Steps                          | Check list                                        | Solution                         |
| 1                              | Check that the water is turned on.                | Clean the solenoid valve filter. |
| 2                              | Check that the water pressure is at least 36 psi. | Change the sensor.               |

#### Error Code 37

While running the CombiWash program, the oven could not cool down to set point.

| Steps | Check list                                                         | Solution                                    |
|-------|--------------------------------------------------------------------|---------------------------------------------|
| 1     | Check that the jet in the oven chamber is not clogged and working. | Run CombiWash step 0 before using the oven. |

### Error Code 38

CombiWash was interrupted while there was still detergent in the oven chamber.

| Steps | Check list | Solution                                    |
|-------|------------|---------------------------------------------|
| 1     | -          | Run CombiWash step 0 before using the oven. |

| Error Code 39                                               |            |          |
|-------------------------------------------------------------|------------|----------|
| There is insufficient memory to run the selected operation. |            |          |
| Stens                                                       | Chook list | Colution |
| oteps                                                       | Checklist  | Solution |

#### Error Code 40

The IO board temperature has been too high.

| Steps | Check list | Solution                                                                                                    |
|-------|------------|----------------------------------------------------------------------------------------------------|
| 1     | -          | Clean the filter at the<br>bottom of the panel.<br>Note that this is a warning. If<br>the temperature continues to<br>rise, the oven will stop and<br>display error code 16. |

| Error Code 41                                                                                |            |                        |
|----------------------------------------------------------------------------------------------|------------|------------------------|
| The steam generator temperature sensor is too hot. The main contactor has been disconnected. |            |                        |
| Steps                                                                                        | Check list | Solution               |
| 1                                                                                            | -          | Contact HOUNÖ service. |

### Error Code 42

A software defect has been detected during operation. The steam generator was activated by mistake.

| Steps | Check list | Solution               |
|-------|------------|------------------------|
| 1     | -          | Contact HOUNÖ service. |

| Error Code 45                                            |            |          |  |  |  |  |
|----------------------------------------------------------|------------|----------|--|--|--|--|
| There is no 24VAC. Main contactor output is not working. |            |          |  |  |  |  |
|                                                          |            |          |  |  |  |  |
| Steps                                                    | Check list | Solution |  |  |  |  |

## **Gas Error Codes**

The following error codes are gas oven specific.

| Error 50/60 |                                                                                                    |                             |  |  |  |  |  |
|-------------|----------------------------------------------------------------------------------------------------|-----------------------------|--|--|--|--|--|
| Pressure    | Pressure switch error. The pressure switch is active at start (timeout 20 sec.)                                                                                                    |                             |  |  |  |  |  |
| Steps       | Check list                                                                                                    | Solution                    |  |  |  |  |  |
| 1           | Go to the test menu, and adjust the<br>pressure switch. (See Appendix D:<br>Touch controller "XPE" – Set-up and<br>Adjustment on page 59).<br>Verify that it the pressure switch is<br>working properly. | Change the pressure switch. |  |  |  |  |  |

### Error 51/61

Pressure switch error. The pressure switch is not active when the gas fan is running.

| Steps | Check list                                                                                                    | Solution                    |
|-------|----------------------------------------------------------------------------------------------------|-----------------------------|
| 1     | Go to test function.<br>Check that the relay K16 is<br>working properly.                                                                                                    |                             |
| 2     | Adjust the pressure switch.<br>(See Appendix D:<br>Touch controller "XPE" – Set-up and<br>Adjustment on page 59).<br>Verify that it the pressure switch is<br>working properly. | Change the pressure switch. |

| Frror | 52/62 |
|-------|-------|
|       | JZ/02 |

Gas valve failure. The gas valve does not open after 5 startup attempts (timeout 20 sec.)

| Steps | Check list                                                                                            | Solution                                                           |
|-------|----------------------------------------------------------------------------------------------------|--------------------------------------------------------------------|
| 1     | Go to the test menu. Perform the startup sequence.                                                    |                                                                    |
| 2     | Check that the controller receives<br>feedback from the pressure switch and<br>the gas valve.         | If there is no feedback,<br>perform the startup<br>sequence again. |
| 3     | Check that the relays are working properly.                                                           | Change the relays.                                                 |
| 4     | Check the Dungs control<br>box. (See Appendix I:<br>Identifying Gas-air Units and Coil on<br>page 66) |                                                                    |

| Error | 53/63 |
|-------|-------|
|-------|-------|

Fan RPM. The pressure switch is active at start (timeout 20 sec.)

| Error 54/64 |                                                                                                    |                                                                                                    |  |  |  |  |  |  |
|-------------|----------------------------------------------------------------------------------------------------|----------------------------------------------------------------------------------------------------|--|--|--|--|--|--|
| Fan erro    | Fan error. The gas fan RPM before ignition is not correct.                                         |                                                                                                    |  |  |  |  |  |  |
| Steps       | Check list Solution                                                                                |                                                                                                    |  |  |  |  |  |  |
| 1           | Go to the test menu. Test the gas fan.<br>Verify that the RPMs are registered.                     | If no, test the gas fan. Verify that there is power input.                                                                                                    |  |  |  |  |  |  |
| 2           | Test the gas fan: Set the speed at 2000<br>RPM and verify that the actual RPM<br>reaches 2000 RPM. | Remove the low voltage<br>plugs from the IO board J18,<br>J19 and J20. The fan should<br>run at full speed. If no RPMs<br>are registered, change the<br>gas fan. |  |  |  |  |  |  |
| 3           | Verify that the main contactor is activated.                                                       | Ensure that the main<br>contactor is activated, and<br>then go to the test menu<br>and test the fan again.                                                       |  |  |  |  |  |  |
| 4           | Check the fuses and the wires.                                                                     |                                                                                                    |  |  |  |  |  |  |

#### Error 55/65

Ignition failure. Warning only: did not ignite at first try.

| Steps | Check list                                         | Solution |
|-------|----------------------------------------------------|----------|
| 1     | Check, clean, or change the electrode or burner.   |          |
| 2     | Go to test menu.<br>Perform the start-up sequence. |          |

#### Error 56/66

Gas failure. No flame has been detected after 5 attempts.

| Steps | Check list                                             | Solution |
|-------|--------------------------------------------------------|----------|
| 1     | Check if gas supply is available.                      |          |
| 2     | Check, clean, or change the electrode or burner.       |          |
| 3     | Go to the test function. Perform the startup sequence. |          |

## Error 57/67

STOP during operation. Warning only: gas stop during operation.

| Steps | Check list                                             | Solution |
|-------|--------------------------------------------------------|----------|
| 1     | Check, clean, or change the electrode or burner.       |          |
| 2     | Go to the test function. Perform the startup sequence. |          |

## APPENDIX A: BURNER ELECTRODE ADJUSTMENTS

**BLCM, BLCP, BLCT 61** 

13kW

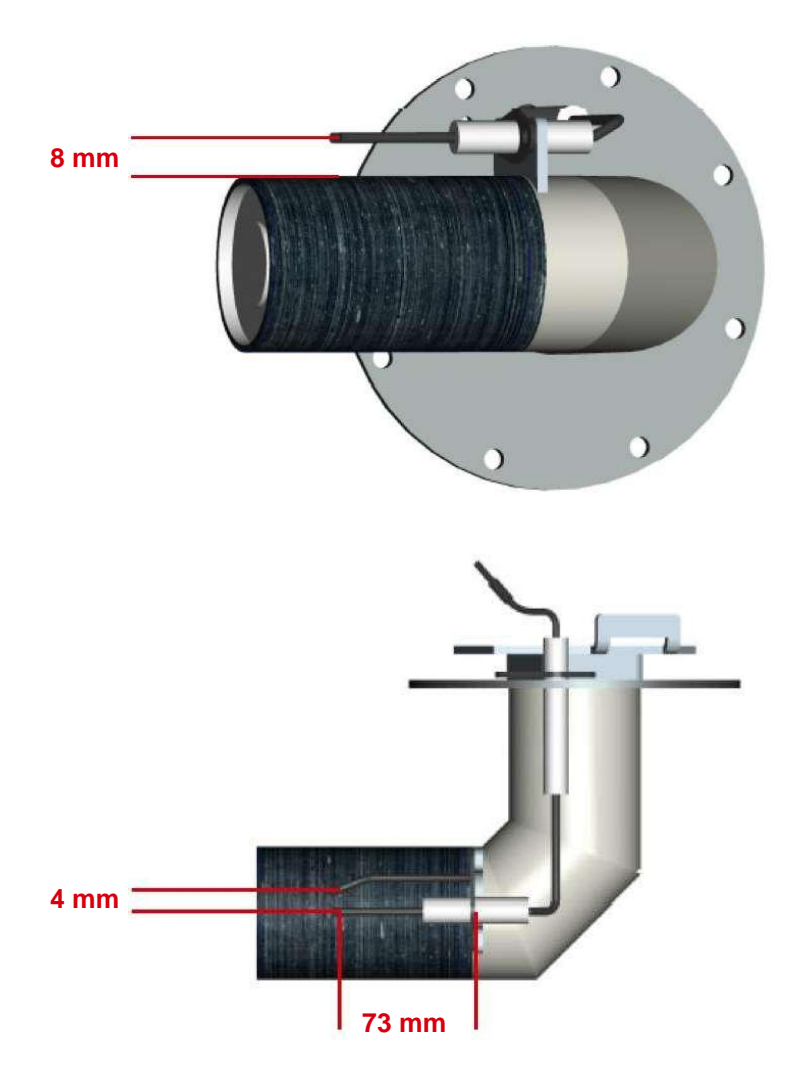

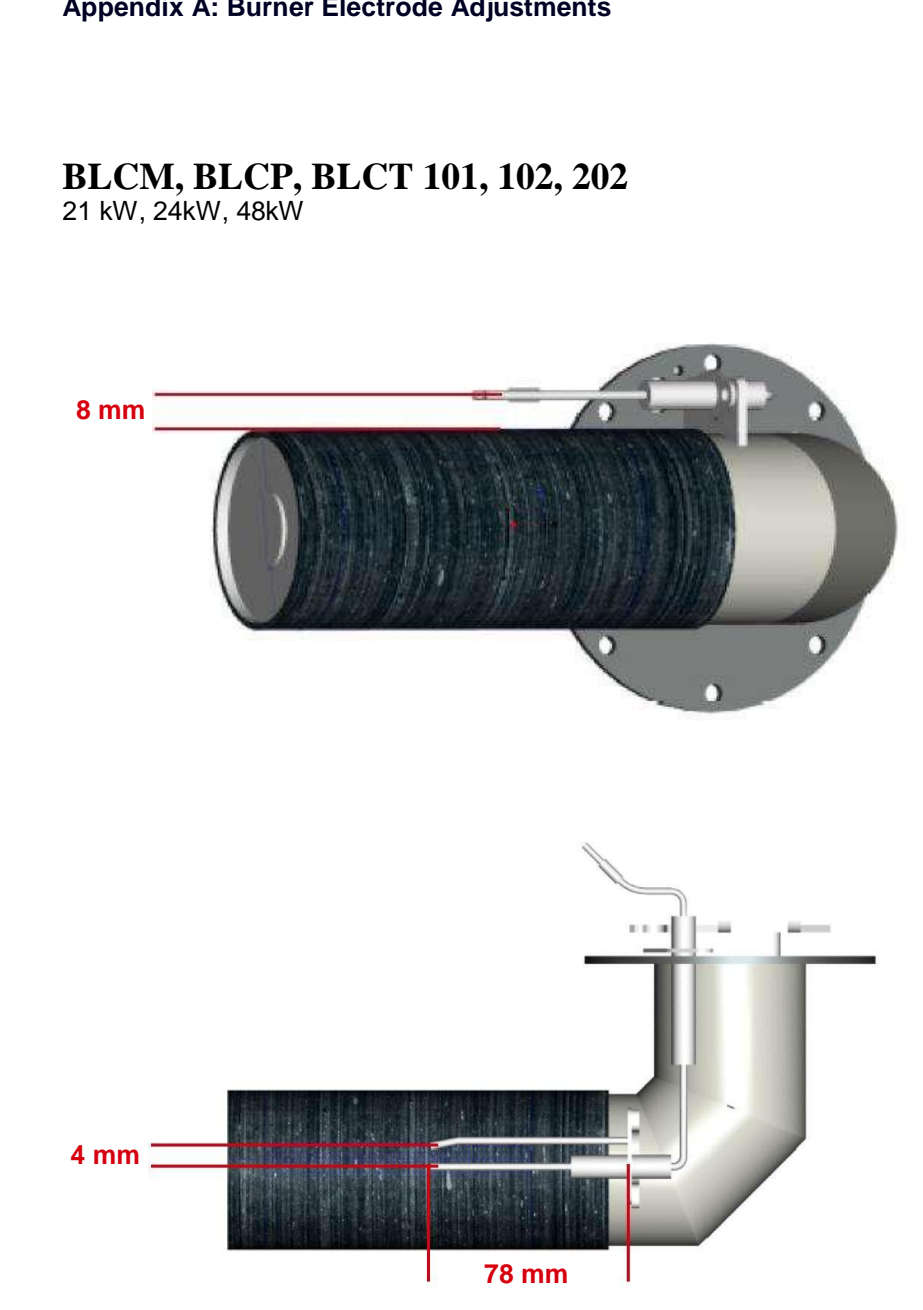

Appendix A: Burner Electrode Adjustments

## **Appendix B: Measuring Gas Pressure**

## **APPENDIX B:** MEASURING GAS PRESSURE

- 1. Prepare gas-pressure meter.
- 2. Open the gas-test nipple using a flat-headed screwdriver.
- 3. Turn the screw counter-clockwise.

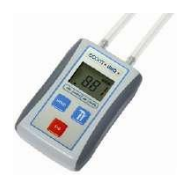

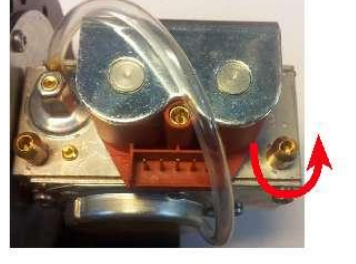

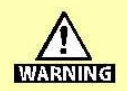

When the gas-test nipple is opened, gas will escape. Be prepared and have the gas-pressure meter ready before opening the test nipple.

- 4. Measure static the gas pressure.
- **5.** Switch on unit and measure the dynamic gas pressure. The dynamic gas pressure must be between the following values
  - •• "1.8-2.5 kPa" "18 25 mbar" "7-10 W.C." for natural gas.
  - •• "3-5.7 kPa" "30 57 mbar" "11-14 W.C." for LPG.
- **6. Note:** Local regulations might state otherwise. Please comply with local rules and regulations.
- 7. Close the gas-test nipple using a flat-headed screwdriver.
- 8. Turn the screw clockwise.

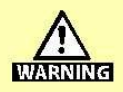

Check all gas lines for gas leakages using an appropriate leakage tester.

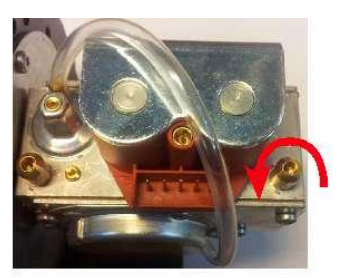

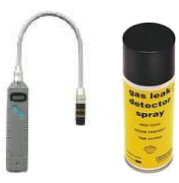

# APPENDIX C: GAS BURNER SETTINGS

When you adjust the gas burner, the tolerances are as follows: Max. rpm setting:  $\pm 0.2\%$ Min. rpm setting:  $\pm /-0.2\%$ 

| Adjustment "CE" gas ovens (burner 1) |                     |                           |                       |                  |                           |                               |       |                  |                                                   |      |                                    |                |              |                            |
|--------------------------------------|---------------------|---------------------------|-----------------------|------------------|---------------------------|-------------------------------|-------|------------------|---------------------------------------------------|------|------------------------------------|----------------|--------------|----------------------------|
| Gas Oven Adjustment Settings         |                     | Hot Air Burner 1 "Bottom" |                       |                  |                           |                               |       |                  |                                                   |      |                                    |                |              |                            |
|                                      |                     |                           |                       |                  | O <sub>2</sub> %,<br>"MAX | , CO <sub>2</sub> %<br>." RPM |       |                  | O <sub>2</sub> %, CO <sub>2</sub> %<br>"MIN", RPM |      | RPM Adjustment<br>normal operation |                |              | Air Proving<br>Switch - ON |
| Type of Gas                          | Heat<br>Power<br>kW | Ovn<br>Types              | Gas inlet<br>Pressure | O <sub>2</sub> % | CO <sub>2</sub> %         | RPM                           | kW    | O <sub>2</sub> % | CO <sub>2</sub> %                                 | RPM  | "u16"<br>Min                       | "u16"<br>Start | "u16"<br>Max | OFF -> ON                  |
|                                      | 13 kW               | 1.06/5                    | 18-25 mbar            | 4,1%             | 9,4%                      | 6700                          | 13 kW | 4,6%             | 9,1%                                              | 4800 | 4800                               | 4800           | 6700         | 3100 ±100                  |
|                                      | 21 kW               | 1.10/8                    | 18-25 mbar            | 4,3%             | 9,3%                      | 6300                          | 21 kW | 4,1%             | 9,4%                                              | 2700 | 2700                               | 3900           | 6300         | 2300 ±100                  |
| Nature Gas                           | 42 kW               | 1.20/15                   | 18-25 mbar            | 4,3%             | 9,3%                      | 6300                          | 21 kW | 4,1%             | 9,4%                                              | 2700 | 2700                               | 3900           | 6300         | 2300 ±100                  |
| (G20)                                | 21 kW               | 2.06                      | 18-25 mbar            | 4,1%             | 9,4%                      | 6200                          | 21 kW | 4,1%             | 9,4%                                              | 3800 | 3800                               | 3900           | 6200         | 2800 ±100                  |
|                                      | 24 kW               | 2.10                      | 18-25 mbar            | 4,1%             | 9,4%                      | 6600                          | 24 kW | 4,5%             | 9,2%                                              | 2800 | 2800                               | 3600           | 6600         | 2300 ±100                  |
|                                      | 48 kW               | 2.20                      | 18-25 mbar            | 4,1%             | 9,4%                      | 6600                          | 24 kW | 4,5%             | 9,2%                                              | 2800 | 2800                               | 3600           | 6600         | 2300 ±100                  |
|                                      | 13 kW               | 1.06/5                    | 18-25 mbar            | 4,0%             | 9,3%                      | 6800                          | 13 kW | 4,3%             | 9,1%                                              | 4800 | 4800                               | 4800           | 6800         | 3100 ±100                  |
|                                      | 21 kW               | 1.10/8                    | 18-25 mbar            | 4,0%             | 9,3%                      | 6400                          | 21 kW | 4,0%             | 9,3%                                              | 2800 | 2800                               | 3900           | 6400         | 2300 ±100                  |
| Nature Gas                           | 42 kW               | 1.20/15                   | 18-25 mbar            | 4,0%             | 9,3%                      | 6400                          | 21 kW | 4,0%             | 9,3%                                              | 2800 | 2800                               | 3900           | 6400         | 2300 ±100                  |
| (G25)                                | 21 kW               | 2.06                      | 18-25 mbar            | 3,8%             | 9,4%                      | 6200                          | 21 kW | 3,8%             | 9,4%                                              | 3800 | 3800                               | 3900           | 6200         | 2800 ±100                  |
|                                      | 24 kW               | 2.10                      | 18-25 mbar            | 3,8%             | 9,4%                      | 6600                          | 24 kW | 4,1%             | 9,2%                                              | 2800 | 2800                               | 3600           | 6600         | 2300 ±100                  |
|                                      | 48 kW               | 2.20                      | 18-25 mbar            | 3,8%             | 9,4%                      | 6600                          | 24 kW | 4,1%             | 9,2%                                              | 2800 | 2800                               | 3600           | 6600         | 2300 ±100                  |
|                                      | 13 kW               | 1.06/5                    | 28-57 mbar            | 4,5%             | 11,0%                     | 6500                          | 13 kW | 5,1%             | 10,6%                                             | 4800 | 4800                               | 4800           | 6500         | 3100 ±100                  |
|                                      | 21 kW               | 1.10/8                    | 28-57 mbar            | 4,5%             | 11,0%                     | 6000                          | 21 kW | 4,5%             | 11,0%                                             | 2600 | 2600                               | 4300           | 6000         | 2300 ±100                  |
| LPG 3BP                              | 42 kW               | 1.20/15                   | 28-57 mbar            | 4,5%             | 11,0%                     | 6000                          | 21 kW | 4,5%             | 11,0%                                             | 2600 | 2600                               | 4300           | 6000         | 2300 ±100                  |
| (G30/G31)                            | 21 kW               | 2.06                      | 28-57 mbar            | 4,5%             | 11,0%                     | 6200                          | 21 kW | 4,5%             | 11,0%                                             | 3800 | 3800                               | 3900           | 6200         | 2800 ±100                  |
|                                      | 24 kW               | 2.10                      | 28-57 mbar            | 4,0%             | 11,4%                     | 6200                          | 24 kW | 4,7%             | 10,9%                                             | 2800 | 2800                               | 3600           | 6200         | 2300 ±100                  |
|                                      | 48 kW               | 2.20                      | 28-57 mbar            | 4,0%             | 11,4%                     | 6200                          | 24 kW | 4,7%             | 10,9%                                             | 2800 | 2800                               | 3600           | 6200         | 2300 ±100                  |
|                                      |                     |                           |                       |                  |                           |                               |       |                  |                                                   |      |                                    |                |              |                            |
|                                      | 13 kW               | 1.06/5                    | 30-50 mbar            | 5,2%             | 10,3%                     | 6800                          | 13 kW | 5,2%             | 10,3%                                             | 4800 | 4800                               | 4800           | 6800         | 3100 ±100                  |
|                                      | 21 kW               | 1.10/8                    | 30-50 mbar            | 5,4%             | 10,2%                     | 6300                          | 21 kW | 5,4%             | 10,2%                                             | 3900 | 3000                               | 3900           | 6300         | 2300 ±100                  |
| LPG 3P                               | 42 kW               | 1.20/15                   | 30-50 mbar            | 5,4%             | 10,2%                     | 6300                          | 21 kW | 5,4%             | 10,2%                                             | 3900 | 3000                               | 3900           | 6300         | 2300 ±100                  |
| (G31)                                | 21 kW               | 2.06                      | 30-50 mbar            | 5,4%             | 10,2%                     | 6400                          | 21 kW | 5,4%             | 10,2%                                             | 3800 | 3800                               | 3900           | 6400         | 2800 ±100                  |
|                                      | 24 kW               | 2.10                      | 30-50 mbar            | 5,1%             | 10,4%                     | 6600                          | 24 kW | 5,8%             | 9,9%                                              | 2900 | 2900                               | 3600           | 6600         | 2300 ±100                  |
|                                      | 48 kW               | 2.20                      | 30-50 mbar            | 5,1%             | 10,4%                     | 6600                          | 24 kW | 5,8%             | 9,9%                                              | 2900 | 2900                               | 3600           | 6600         | 2300 ±100                  |

## **56 SERVICE MANUAL**

## Appendix C: Gas Burner Settings

|             | Adjustment "ETL" gas ovens (burner 1) |                                                  |                            |                  |                                                   |      |        |                                     |                   |      |                            |                |              |           |
|-------------|---------------------------------------|--------------------------------------------------|----------------------------|------------------|---------------------------------------------------|------|--------|-------------------------------------|-------------------|------|----------------------------|----------------|--------------|-----------|
| Houno       | Gas Oven                              | Adjustmer                                        | nt Settings                |                  | Hot Air Burner 1 "Bottom"                         |      |        |                                     |                   |      |                            |                |              |           |
|             |                                       | O <sub>2</sub> %, CO <sub>2</sub> %<br>"MAX" RPM |                            |                  | O <sub>2</sub> %, CO <sub>2</sub> %<br>"MIN", RPM |      |        | RPM Adjustement<br>normal operation |                   |      | Air Proving<br>Switch - ON |                |              |           |
| Type of Gas | Heat<br>Power<br>BTU/hr               | Ovn<br>Types                                     | Gas inlet<br>Pressure      | O <sub>2</sub> % | CO <sub>2</sub> %                                 | RPM  | BTU/hr | O <sub>2</sub> %                    | CO <sub>2</sub> % | RPM  | "u16"<br>Min               | "u16"<br>Start | "u16"<br>Max | OFF -> ON |
|             |                                       |                                                  |                            |                  | a 101                                             |      |        |                                     |                   | (000 | 1000                       |                |              |           |
|             | 58000                                 | 1.06/5                                           | 3,2-8,0 inH <sub>2</sub> O | 4,1%             | 9,4%                                              | 6700 | 58000  | 4,6%                                | 9,1%              | 4800 | 4800                       | 4800           | 6700         | 3100 ±100 |
|             | 87000                                 | 1.10/8                                           | 3,2-8,0 inH <sub>2</sub> O | 4,3%             | 9,3%                                              | 6300 | 87000  | 4,1%                                | 9,4%              | 2700 | 2700                       | 3900           | 6300         | 2300 ±100 |
| NAT         | 174000                                | 1.20/15                                          | 3,2-8,0 inH <sub>2</sub> O | 4,3%             | 9,3%                                              | 6300 | 87000  | 4,1%                                | 9,4%              | 2700 | 2700                       | 3900           | 6300         | 2300 ±100 |
| (G20)       | 81800                                 | 2.06                                             | 3,2-8,0 inH <sub>2</sub> O | 4,1%             | 9,4%                                              | 6200 | 95500  | 4,1%                                | 9,4%              | 3800 | 3800                       | 3900           | 6200         | 2800 ±100 |
|             | 95500                                 | 2.10                                             | 3,2-8,0 inH2O              | 4,1%             | 9,4%                                              | 6600 | 95500  | 4,5%                                | 9,2%              | 2800 | 2800                       | 3600           | 6600         | 2300 ±100 |
|             | 190000                                | 2.20                                             | 3,2-8,0 inH <sub>2</sub> O | 4,1%             | 9,4%                                              | 6600 | 95500  | 4,5%                                | 9,2%              | 2800 | 2800                       | 3600           | 6600         | 2300 ±100 |
|             | 60000                                 | 1.06/5                                           | 5,2-14 inH <sub>2</sub> O  | 5,2%             | 10,3%                                             | 6800 | 60000  | 5,2%                                | 10,3%             | 4800 | 4800                       | 4800           | 6800         | 3100 ±100 |
|             | 87000                                 | 1.10/8                                           | 5,2-14 inH <sub>2</sub> O  | 5,4%             | 10,2%                                             | 6300 | 87000  | 5,4%                                | 10,2%             | 3900 | 3000                       | 3900           | 6300         | 2300 ±100 |
| LP          | 174000                                | 1.20/15                                          | 5,2-14 inH <sub>2</sub> O  | 5,4%             | 10,2%                                             | 6300 | 87000  | 5,4%                                | 10,2%             | 3900 | 3000                       | 3900           | 6300         | 2300 ±100 |
| (G31)       | 81800                                 | 2.06                                             | 5,2-14 inH <sub>2</sub> O  | 5,4%             | 10,2%                                             | 6400 | 95500  | 5,4%                                | 10,2%             | 3800 | 3800                       | 3900           | 6400         | 2800 ±100 |
|             | 95500                                 | 2.10                                             | 5,2-14 inH <sub>2</sub> O  | 5,1%             | 10,4%                                             | 6600 | 95500  | 5,8%                                | 9,9%              | 2900 | 2900                       | 3600           | 6600         | 2300 ±100 |
|             | 190000                                | 2.20                                             | 5,2-14 inH2O               | 5,1%             | 10,4%                                             | 6600 | 95500  | 5,8%                                | 9,9%              | 2900 | 2900                       | 3600           | 6600         | 2300 ±100 |

|             |                     |              |                       | Adjus                                            | stment            | "CE" ( | gas ov | ens (b                                            | urner 2           | )         |                                     |                |              |           |
|-------------|---------------------|--------------|-----------------------|--------------------------------------------------|-------------------|--------|--------|---------------------------------------------------|-------------------|-----------|-------------------------------------|----------------|--------------|-----------|
| Houno       | Gas Oven            | Adjustmer    | nt Settings           |                                                  |                   |        |        | Hot                                               | Air Burne         | r 2 "Top" |                                     |                |              |           |
|             |                     |              |                       | O <sub>2</sub> %, CO <sub>2</sub> %<br>"MAX" RPM |                   |        |        | O <sub>2</sub> %, CO <sub>2</sub> %<br>"MIN", RPM |                   |           | RPM Adjustement<br>normal operation |                |              |           |
| Type of Gas | Heat<br>Power<br>kW | Ovn<br>Types | Gas inlet<br>Pressure | O <sub>2</sub> %                                 | CO <sub>2</sub> % | RPM    | kW     | O <sub>2</sub> %                                  | CO <sub>2</sub> % | RPM       | "u17"<br>Min                        | "u17"<br>Start | "u17"<br>Max | OFF -> ON |
|             | 13 kW               | 1.06/5       | 18-25 mbar            |                                                  |                   |        |        |                                                   |                   |           |                                     |                |              |           |
|             | 21 kW               | 1.10/8       | 18-25 mbar            |                                                  |                   |        |        |                                                   |                   |           |                                     |                |              |           |
| Nature Gas  | 42 kW               | 1.20/15      | 18-25 mbar            | 4,3%                                             | 9,3%              | 6300   | 21 kW  | 4,1%                                              | 9,4%              | 2700      | 2700                                | 3900           | 6300         | 2300 ±100 |
| (G20)       | 21 kW               | 2.06         | 18-25 mbar            |                                                  |                   |        |        |                                                   |                   |           |                                     |                |              |           |
|             | 24 kW               | 2.10         | 18-25 mbar            |                                                  |                   |        |        |                                                   |                   |           |                                     |                |              |           |
|             | 48 kW               | 2.20         | 18-25 mbar            | 4,1%                                             | 9,4%              | 6600   | 24 kW  | 4,5%                                              | 9,2%              | 2800      | 2800                                | 3600           | 6600         | 2300 ±100 |
|             | 13 kW               | 1.06/5       | 18-25 mbar            |                                                  |                   |        |        |                                                   |                   |           |                                     |                |              |           |
| Nature Gas  | 21 kW               | 1.10/8       | 18-25 mbar            |                                                  |                   |        |        |                                                   |                   |           |                                     |                |              |           |
|             | 42 kW               | 1.20/15      | 18-25 mbar            | 4,00%                                            | 9,3%              | 6400   | 21 kW  | 4,00%                                             | 9,3%              | 3900      | 2800                                | 3900           | 6400         | 2300 ±100 |
| (G25)       | 21 kW               | 2.06         | 18-25 mbar            |                                                  |                   |        |        |                                                   |                   |           |                                     |                |              |           |
|             | 24 kW               | 2.10         | 18-25 mbar            |                                                  |                   |        |        |                                                   |                   |           |                                     |                |              |           |
|             | 48 kW               | 2.20         | 18-25 mbar            | 3,80%                                            | 9,40%             | 6600   | 24 kW  | 4,10%                                             | 9,20%             | 2800      | 2800                                | 3300           | 6600         | 2300 ±100 |
|             | 13 kW               | 1.06/5       | 28-57 mbar            |                                                  |                   |        |        |                                                   |                   |           |                                     |                |              |           |
|             | 21 kW               | 1.10/8       | 28-57 mbar            |                                                  |                   |        |        |                                                   |                   |           |                                     |                |              |           |
| LPG 3BP     | 42 kW               | 1.20/15      | 28-57 mbar            | 4,5%                                             | 11,0%             | 6000   | 21 kW  | 4,5%                                              | 11,0%             | 2600      | 2600                                | 4300           | 6000         | 2300 ±100 |
| (G30/G31)   | 21 kW               | 2.06         | 28-57 mbar            |                                                  |                   |        |        |                                                   |                   |           |                                     |                |              |           |
|             | 24 kW               | 2.10         | 28-57 mbar            |                                                  |                   |        |        |                                                   |                   |           |                                     |                |              |           |
|             | 48 kW               | 2.20         | 28-57 mbar            | 4,0%                                             | 11,4%             | 6200   | 24 kW  | 4,7%                                              | 10,9%             | 2800      | 2800                                | 3300           | 6200         | 2300 ±100 |
|             | 13 kW               | 1.06/5       | 30-50 mbar            |                                                  |                   |        |        |                                                   |                   |           |                                     |                |              |           |
|             | 21 kW               | 1.10/8       | 30-50 mbar            | -                                                |                   |        |        |                                                   |                   |           |                                     |                |              |           |
| LPG 3P      | 42 kW               | 1.20/15      | 30-50 mbar            | 5,4%                                             | 10,2%             | 6300   | 21 kW  | 5,4%                                              | 10,2%             | 3900      | 3000                                | 3900           | 6300         | 2300 ±100 |
| (G31)       | 21 kW               | 2.06         | 30-50 mbar            |                                                  |                   |        |        |                                                   | ,                 |           |                                     |                |              |           |
|             | 24 kW               | 2.10         | 30-50 mbar            |                                                  |                   |        |        |                                                   |                   |           |                                     |                |              |           |
|             | 48 kW               | 2.20         | 30-50 mbar            | 5,1%                                             | 10,4%             | 6600   | 24 kW  | 5,8%                                              | 9,9%              | 2900      | 2900                                | 3300           | 6600         | 2300 ±100 |

## **SERVICE MANUAL 57**

|             | Adjustment "ETL" gas ovens (burner 2) |              |                            |                                                  |                        |      |                                                   |                  |                   |                                     |              |                |                            |           |
|-------------|---------------------------------------|--------------|----------------------------|--------------------------------------------------|------------------------|------|---------------------------------------------------|------------------|-------------------|-------------------------------------|--------------|----------------|----------------------------|-----------|
| Houno       | Gas Oven                              | Adjustmer    | nt Settings                |                                                  | Hot Air Burner 2 "Top" |      |                                                   |                  |                   |                                     |              |                |                            |           |
|             |                                       |              |                            | O <sub>2</sub> %, CO <sub>2</sub> %<br>"MAX" RPM |                        |      | O <sub>2</sub> %, CO <sub>2</sub> %<br>"MIN", RPM |                  |                   | RPM Adjustement<br>normal operation |              |                | Air Proving<br>Switch - ON |           |
| Type of Gas | Heat<br>Power<br>BTU/hr               | Ovn<br>Types | Gas inlet<br>Pressure      | O <sub>2</sub> %                                 | CO <sub>2</sub> %      | RPM  | BTU/hr                                            | O <sub>2</sub> % | CO <sub>2</sub> % | RPM                                 | "u17"<br>Min | "u17"<br>Start | "u17"<br>Max               | OFF -> ON |
|             | 50000                                 | 4 00/5       | 0.0.0.5.11.0               |                                                  |                        |      |                                                   |                  |                   |                                     |              |                |                            |           |
|             | 58000                                 | 1.06/5       | 3,2-8,0 InH <sub>2</sub> O |                                                  |                        |      |                                                   |                  |                   |                                     |              |                |                            |           |
| NAT         | 87000                                 | 1.10/8       | 3,2-8,0 inH <sub>2</sub> O |                                                  |                        |      |                                                   |                  |                   |                                     |              |                |                            |           |
|             | 174000                                | 1.20/15      | 3,2-8,0 inH <sub>2</sub> O | 4,3%                                             | 9,3%                   | 6300 | 87000                                             | 4,1%             | 9,4%              | 2700                                | 2700         | 3900           | 6300                       | 2300 ±100 |
| (G20)       | 81800                                 | 2.06         | 3,2-8,0 inH <sub>2</sub> O |                                                  |                        |      |                                                   |                  |                   |                                     |              |                |                            |           |
|             | 95500                                 | 2.10         | 3,2-8,0 inH <sub>2</sub> O |                                                  |                        |      |                                                   |                  |                   |                                     |              |                |                            |           |
|             | 190000                                | 2.20         | 3,2-8,0 inH <sub>2</sub> O | 4,1%                                             | 9,4%                   | 6600 | 95500                                             | 4,5%             | 9,2%              | 2800                                | 2800         | 3600           | 6600                       | 2300 ±100 |
|             | 60000                                 | 1.06/5       | 5,2-14 inH <sub>2</sub> O  |                                                  |                        |      |                                                   |                  |                   |                                     |              |                |                            |           |
|             | 87000                                 | 1.10/8       | 5,2-14 inH <sub>2</sub> O  |                                                  |                        |      |                                                   |                  |                   |                                     |              |                |                            |           |
| LP          | 174000                                | 1.20/15      | 5,2-14 inH <sub>2</sub> O  | 5,4%                                             | 10,2%                  | 6300 | 87000                                             | 5,4%             | 10,2%             | 3900                                | 3000         | 3900           | 6300                       | 2300 ±100 |
| (G31)       | 81800                                 | 2.06         | 5,2-14 inH <sub>2</sub> O  |                                                  |                        |      |                                                   |                  |                   |                                     |              |                |                            |           |
|             | 95500                                 | 2.10         | 5,2-14 inH <sub>2</sub> O  |                                                  |                        |      |                                                   |                  |                   |                                     |              |                |                            |           |
|             | 190000                                | 2.20         | 5,2-14 inH <sub>2</sub> O  | 5,1%                                             | 10,4%                  | 6600 | 95500                                             | 5,8%             | 9,9%              | 2900                                | 2900         | 3600           | 6600                       | 2300 ±100 |

## **APPENDIX D:** TOUCH CONTROLLER "XPE" – SET-UP AND ADJUSTMENT

## **Converting A Gas Oven to Another Gas Type**

When you convert to another gas type, never adjust the offset governor "Minimum".

- 1. Make the following adjustment on the "Max rpm" screw
  - •• From G20 --> G25, 1 turn counter-clockwise.
  - •• From G20 --> LGP, 2 turns clockwise
  - •• From G25 --> G20, 1 turn clockwise.
  - •• From G25 --> LGP, 3 turns clockwise.
  - •• From LPG --> G20, 2 turns counter-clockwise.
  - •• From LPG --> G25, 3 turns counter-clockwise.
- 2. Set up the controller for the new gas type.
- 3. Verify or change if necessary the preset rpm in the controller.
- **4.** Perform flue gas analysis or adjustments. For more information, see the instal-lation manual.

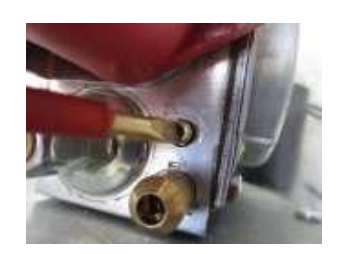

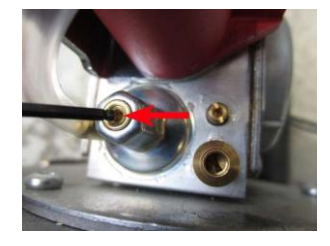

## **APPENDIX E:** GAS PRESSURE-SWITCH ADJUSTMENT

1. Turn off the gas inlet.

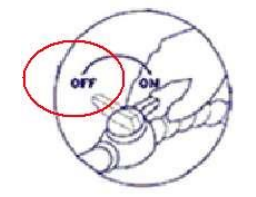

|              | Gas test |                |
|--------------|----------|----------------|
| Main conta   | actor    | Fan            |
|              | Heater 1 |                |
| Oven temper  | ature    |                |
| Gas valve    |          | Gas<br>control |
| Pres. switch |          | Fan            |
| Fan setpoint |          | RPM            |
| Fan speed    |          |                |

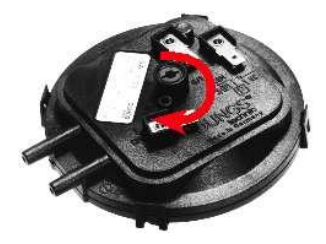

2. On the Technician menu, touch Test functions, and then touch Gas.

creating high CO values. This can cause fatal poisoning.

If the gas to the oven is not turned off before the pressure switch is adjusted, the oven may ignite during the adjusting process

- **3.** Touch **Main contactor**, and then touch the **Fan** button next to the **Main contactor** button.
- 4. Touch RPM, and then select 1000 RPM.
- 5. Touch Gas Control, and then wait for 10 seconds.
- 6. Touch the Fan button next to Pres. Switch.
- 7. Touch the **RPM** button and slowly increase the RPM. Register at which **Actual RPM** value, the pressure switch turns **ON**.
- **8.** The Actual RPM value must match the values in the following table. If the value does not match, you must adjust the pressure switch.

| Pressure-switch table OFF->ON |      |           |  |  |  |  |  |  |  |
|-------------------------------|------|-----------|--|--|--|--|--|--|--|
| Oven types                    | RPM  | Tolerance |  |  |  |  |  |  |  |
| 1.06 = 61                     | 3100 | ±100      |  |  |  |  |  |  |  |
| 1.10 = 101                    | 2300 | ±100      |  |  |  |  |  |  |  |
| 1.20                          | 2300 | ±100      |  |  |  |  |  |  |  |
| 2.06 = 62                     | 2800 | ±100      |  |  |  |  |  |  |  |
| 2.10 = 102                    | 2300 | ±100      |  |  |  |  |  |  |  |
| 2.20 = 202                    | 2300 | ±100      |  |  |  |  |  |  |  |

- **9.** If the registered value is lower than the value in the table, you have to adjust the pressure switch clockwise. ½ turn adjusts approximately 150 RPM.
- **10.** If the registered value is higher than the value in the table, you have to adjust the pressure switch counter-clockwise. ½ turn adjusts approximately 150 RPM.
- **11.** When you have completed the adjustment, turn the controller OFF and ON.
- 12. Turn on the gas inlet.

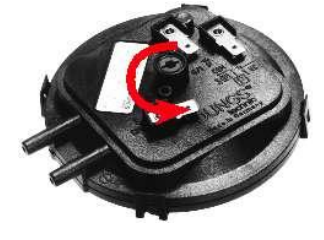

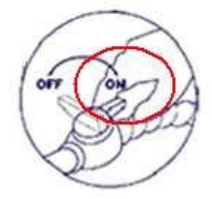

## **APPENDIX F:** GAS SEQUENCE DIAGRAM

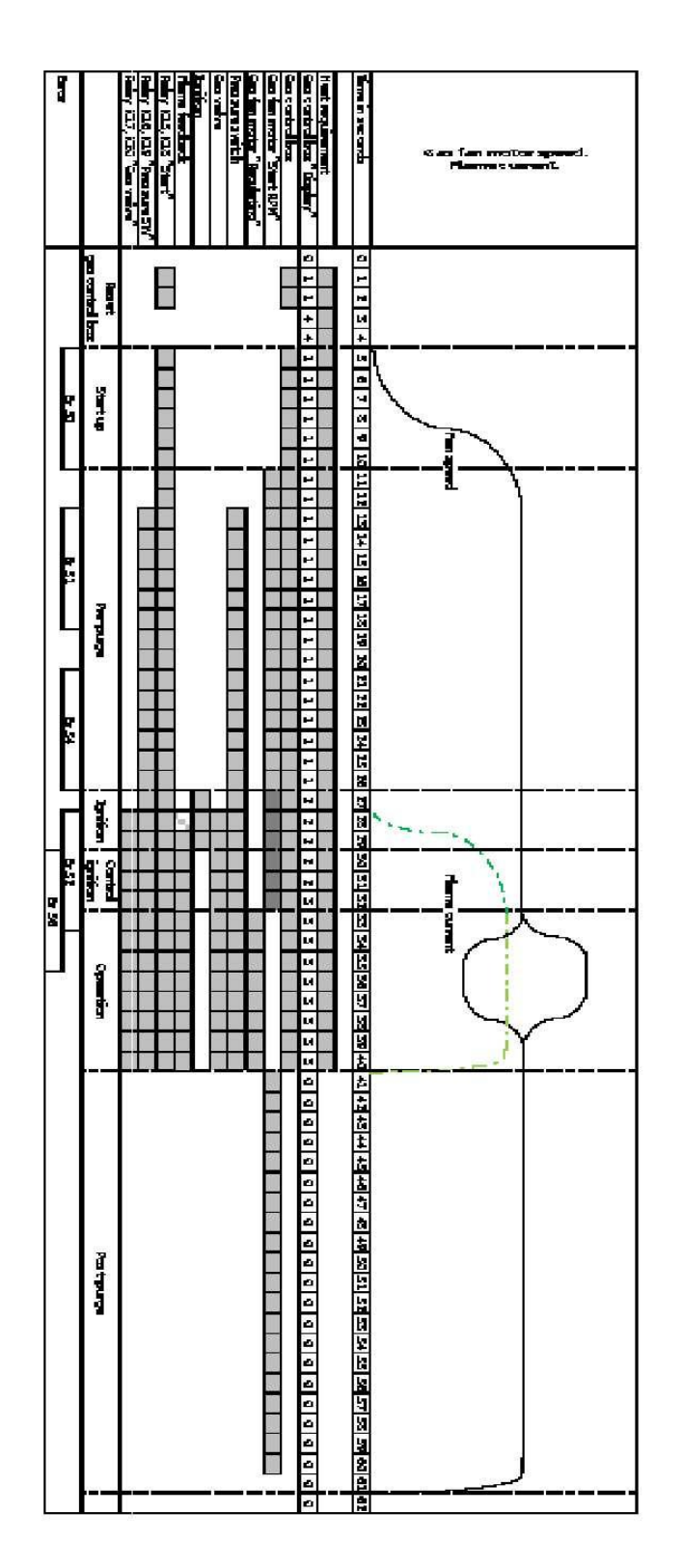

# APPENDIX G: GAS COMPONENTS POSITION

Gas components position 61, 62, 101, 102,

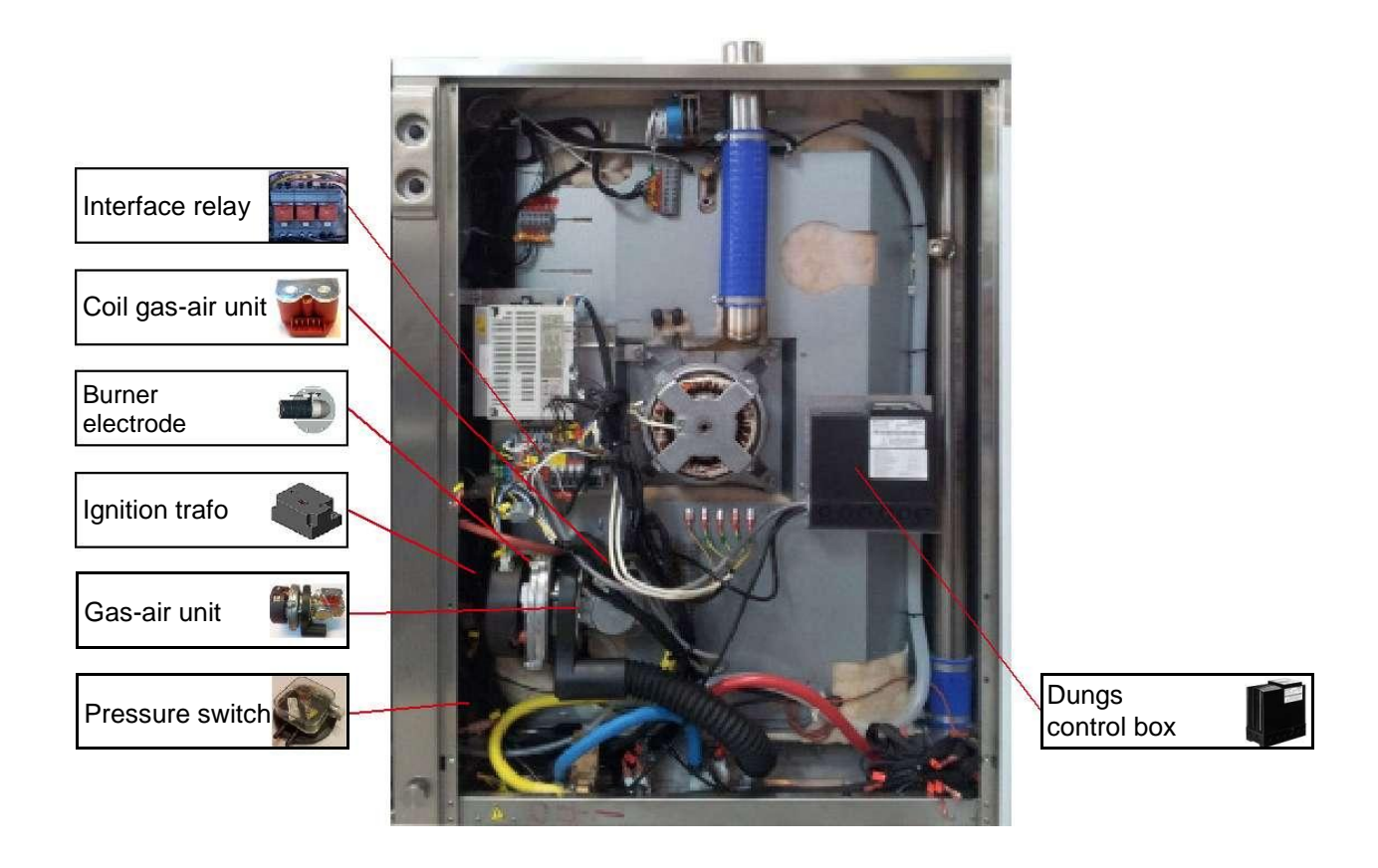

Gas component position 202

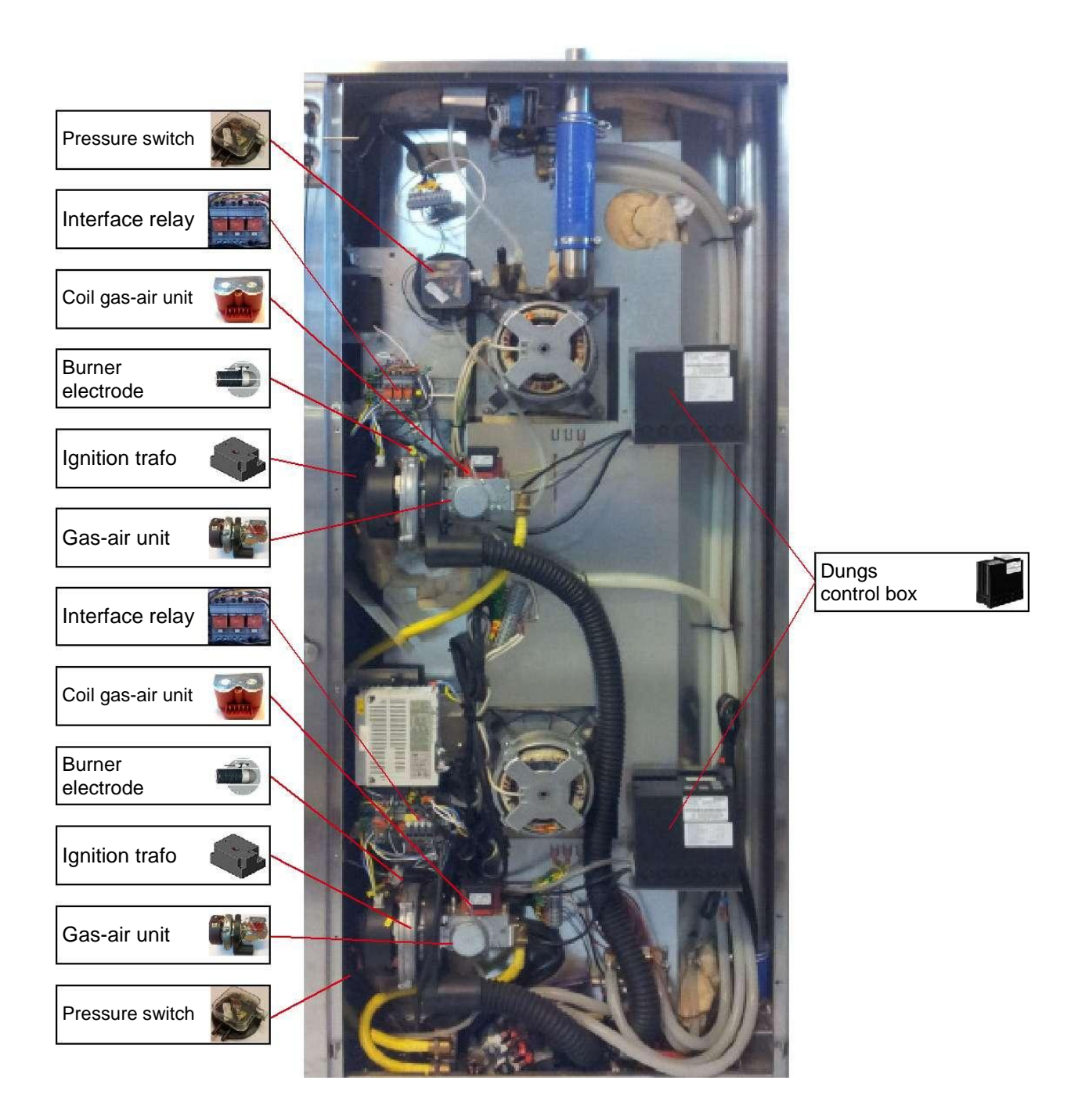

# APPENDIX H: GAS COMPONENTS

| 2      |               |          |            | Gas-A    | ir unit  |          | Coil gas | -air unit | Cable coil |          |          |
|--------|---------------|----------|------------|----------|----------|----------|----------|-----------|------------|----------|----------|
|        | kW Black 9kW  |          | White 18kW |          | Red 2    | 27kW     |          |           |            |          |          |
|        | Voltage       | 230VAC   | 120VAC     | 230VAC   | 120VAC   | 230VAC   | 120VAC   | 230VAC    | 120VAC     | 230VAC   | 120VAC   |
|        | Part no.      | 32700180 | 32700177   | 32700181 | 32700178 | 32700182 | 32700179 | 32700170  | 32700173   | 32700169 | 32700174 |
|        | 1.06/61       |          | x          |          |          |          |          |           | x          |          | x        |
|        | 1.10/101      |          |            |          | x        |          |          |           | x          |          | x        |
| 120VAC | 1.20          |          |            |          | x        |          |          |           | x          |          | x        |
|        | 2.06/62       |          |            |          |          |          |          |           |            |          |          |
|        | 2.14/2.10/102 |          |            |          |          |          | x        |           | x          |          | x        |
|        | 2.20/202      |          |            |          |          |          | x        |           | x          |          | x        |
|        | 1.06          | x        |            |          |          |          |          | x         |            | x        |          |
|        | 1.10          |          |            | x        |          |          |          | x         |            | x        |          |
| /AC    | 1.20          |          |            | x        |          |          |          | x         |            | x        |          |
| 230\   | 2.06          |          |            |          |          |          |          |           |            |          |          |
|        | 2.14/2.10     |          |            |          |          | x        |          | x         |            | x        |          |
|        | 2.20          |          |            |          |          | x        |          | x         |            | x        |          |

|        |           | Burner w. electrode |          | Electrode |          | Ignitio  | n trafo  | Cable ignition trafo |          | Dungs control box |          |
|--------|-----------|---------------------|----------|-----------|----------|----------|----------|----------------------|----------|-------------------|----------|
|        | kW        | 9kW                 | 18/27kW  | 9kW       | 18/27kW  |          |          |                      |          |                   |          |
|        | Voltage   |                     |          |           |          | 230VAC   | 120VAC   | 230VAC               | 120VAC   | 230VAC            | 120VAC   |
| 4      | Part no.  | 32720022            | 32720021 | 32700126  | 32700055 | 32700166 | 32700172 | 32800073             | 32800073 | 32700165          | 32700171 |
|        | 1.06      | x                   |          | x         |          |          | x        |                      | х        |                   | x        |
|        | 1.10      |                     | х        |           | x        |          | x        |                      | х        |                   | x        |
| 120VAC | 1.20      |                     | x        |           | x        |          | x        |                      | х        |                   | x        |
|        | 2.06      |                     |          |           |          |          |          |                      |          |                   |          |
|        | 2.14/2.10 |                     | x        |           | x        |          | x        |                      | х        |                   | x        |
|        | 2.20      |                     | x        |           | x        |          | x        |                      | х        |                   | x        |
|        | 1.06      | x                   |          | x         |          | x        |          | x                    |          | x                 |          |
|        | 1.10      |                     | x        |           | x        | x        |          | x                    |          | x                 |          |
| AC     | 1.20      |                     | x        |           | x        | x        |          | x                    |          | x                 |          |
| 230V   | 2.06      |                     |          |           |          |          |          |                      |          |                   |          |
|        | 2.14/2.10 |                     | x        |           | x        | x        |          | x                    |          | x                 |          |
|        | 2.20      |                     | x        |           | x        | x        |          | x                    |          | x                 |          |

## APPENDIX I: IDENTIFYING GAS-AIR UNITS AND COIL

| 13 kW - Black         |
|-----------------------|
| 21-24 kW – Red        |
| Yellow: 120VAC - Coil |
| Red: 230VAC – Coil    |

## **APPENDIX J:** ERROR CODES ON DUNGS' CONTROL BOX

| Error overvi   | Error overview    |                                                                                                    |  |  |  |  |  |  |  |
|----------------|-------------------|----------------------------------------------------------------------------------------------------|--|--|--|--|--|--|--|
| MPA 41xx e     | rror withou       | it error ID                                                                                                    |  |  |  |  |  |  |  |
| Error<br>ID    | Internal<br>error | Error description                                                                                                    |  |  |  |  |  |  |  |
| F1<br>flashing |                   | Low voltage<br>Bus connection interrupted<br>Internal error                                                                  |  |  |  |  |  |  |  |
| F2<br>flashing | x                 | The connected display is invalid                                                                                             |  |  |  |  |  |  |  |
| F3<br>flashing |                   | The password has been entered incorrectly when trying to change it or has not been con-<br>firmed by means of the unlock key |  |  |  |  |  |  |  |
| F4<br>flashing |                   | The signal of the remote unlocking via bus is active too long                                                                |  |  |  |  |  |  |  |
| F5 to F8       |                   | not used                                                                                                    |  |  |  |  |  |  |  |
| F9<br>flashing |                   | Connection to bus missing. The bus module has been connected but there is not any connection to the master.                  |  |  |  |  |  |  |  |
| FA<br>flashing | x                 | Failed to read parameter "Output operating mode", the output for the operating mode is not switched                          |  |  |  |  |  |  |  |

| Error ove   | rview                                       |                   |                                                                                                    |
|-------------|---------------------------------------------|-------------------|----------------------------------------------------------------------------------------------------|
| MPA 41xx    | 1                                           |                   |                                                                                                    |
| Error from  | n the basic r                               | system (0x0       | 01 to 0x3F)                                                                                                    |
| Error<br>ID | Flash<br>code<br>minimum<br>indica-<br>tion | internal<br>error | Error description                                                                                                    |
| 0x01        | 0                                           | X                 | ERROR INTERRUPT CYCL STATE FRAME                                                                                                    |
| 0x02        | 0                                           | X                 | ERROR_WD_TRIGGERING                                                                                                    |
| 0x03        | 0                                           |                   | ERROR_WD_HARDWARE<br>Possible cause of the error:<br>Too high ambient temperature<br>Overvoltage                                                                                                    |
| 0x04        | 0                                           |                   | ERROR_UNLOCKING_DENIED<br>Possible cause of the error:<br>More than 5 unlocking operations in the last 15 minutes.<br>Remedy: Wait or extended unlocking                                                                                                    |
| 0x05        | 0                                           | х                 | ERROR_ROM_TEST                                                                                                    |
| 0x06        | 0                                           | х                 | ERROR_RAM_TEST                                                                                                    |
| 0x07        | 0                                           | x                 | ERROR_PINSHORTCIRCUIT                                                                                                    |
| 0x08        | 0                                           | x                 | ERROR_STACK_OVERFLOW                                                                                                    |
| 0x09        | 0                                           | x                 | ERROR_PROGRAMMING                                                                                                    |
| 0x0A        | 0                                           | х                 | ERROR_DI_VARIABLE                                                                                                    |
| 0x0B        | 0                                           | x                 | ERROR_IN_TABCONTROLERROR                                                                                                    |
| 0x0C        | 0                                           | x                 | ERROR_CONFIGURATION                                                                                                    |
| 0x0D        | 0                                           | x                 | ERROR_CPU_TEST                                                                                                    |
| 0x0E        | 0                                           | ×                 | ERROR_EEPROM_PARAMETER                                                                                                    |
| 0x0F        | 0                                           | x                 | ERROR_ADDRESS_TEST                                                                                                    |
| 0x10        | 0                                           | x                 | ERROR_FUNCTION_ERROR ID                                                                                                    |
| 0x11        | 0                                           |                   | ERROR_UNDERVOLTAGE<br>Possible cause of the error:<br>The admissible lower voltage limit was not reached at least for a short time                                                                                                    |
| 0x12        | 0                                           |                   | ERROR_POWERFAILURE<br>Possible cause of the error:<br>The supply voltage was interrupted during startup, operation or regular switch-off                                                                                                    |
| 0x13        | 0                                           | x                 | ERROR_WD_STATUS<br>Safety chain not potential-free.<br>Possible cause of the error:<br>The fan continues running too long.<br>Remedy: Increase the time for the restart protection                                                                                                    |
| 0x14        | 0                                           | x                 | ERROR_DI_SEGMENT_TEST                                                                                                    |
| 0x15        | 0                                           | x                 | ERROR_SFRREGISTER_TEST                                                                                                    |
| 0x16        | 0                                           |                   | ERROR_TWI_COMMUNICATION<br>Possible cause of the error:<br>A TWI bus user was connected to the bus or separated from the bus while the<br>MPA was not disconnected from the mains. Remedy: Connect or separate a<br>user of the TWI bus only if the MPA is disconnected from the mains.<br>Too many users are connected to the TWI bus or EMC faults occur on the TWI line.<br>Remedy: Use shorter lines or reduce the number of users |
| 0x17        | 0                                           | x                 | ERROR_STATE FRAME_OVERLOAD                                                                                                    |

| Error over     | view                                        |                   |                                                                                                    |
|----------------|---------------------------------------------|-------------------|----------------------------------------------------------------------------------------------------|
| MPA 41xx       |                                             |                   |                                                                                                    |
| Error from     | the basic s                                 | ystem (0x0        | 1 to 0x3F)                                                                                                    |
| Error<br>ID    | Flash<br>code<br>minimum<br>indica-<br>tion | Internal<br>error | Error description                                                                                                    |
| 0x18           | 7                                           |                   | ERROR_EXTERNAL_APPLICATION<br>Possible cause of the error:<br>A switch-off has been activated by an external user, for example by selecting<br>the function "Switch-off" in the PC software of the VisionBox<br>Timeout of parameter mode/manual mode (0.5 h without pressing a key) - de-<br>tail error 4th byte=0xA0<br>An invalid fieldbus address has been entered in P11 for the connected bus<br>module.<br>Detail error 4th byte = 0xA1 and 6th byte = set address P11                                                                                  |
| 0x19           | 0                                           |                   | not used                                                                                                    |
| 0x1A           | 0                                           | х                 | ERROR_SWWD_DURING_INITIALISATION                                                                                                    |
| 0x1B           | 0                                           | х                 | ERROR_BUFFEROVERFLOW                                                                                                    |
| 0x1C           | 0                                           | x                 | ERROR_SYNCHRONISATION_DURING_INITIALISATION                                                                                                    |
| 0x1D           | 0                                           |                   | ERROR_PROCESSORFAILURE<br>Possible cause of the error:<br>There is strong EMC interference on MPA                                                                                                    |
| 0x1E           | 0                                           | х                 | ERROR_SFRREGISTER_STATEBLOCK                                                                                                    |
| 0x40 -         |                                             |                   | reserved                                                                                                    |
| 0x42           | 0                                           |                   | FOROD TEST IONIGNTIONINDUT                                                                                                    |
| 0x43           | U                                           | x                 | ERHUR_TEST_IONISATIONINPUT                                                                                                    |
| 0x44 -<br>0x5F |                                             |                   | reserved                                                                                                    |
| 0x59           |                                             |                   | ERROR_MONITORING_INTERFACEP2<br>Internal failure<br>Fieldbus not connected or interrupted while P38 setting = 2 (external detarmin-<br>ation V2)                                                                                                    |
| 0x60           | 2                                           |                   | ERROR_PARAMETER CHANGE_NOT RELEASED<br>A monitored parameter has been changed                                                                                                    |
| 0x61           |                                             |                   | ERROR_SHUTTERTEST                                                                                                    |
| 0xA0           | 0                                           | х                 | ERROR_STATE_DURATION_TOO_LONG                                                                                                    |
| 0xA1           |                                             |                   | reserved                                                                                                    |
| 0xA2           | 1                                           |                   | ERROR_SAFETY_CHAIN_OPEN<br>Possible cause of the error:<br>The safety chain has been opened or is not closed<br>The wires of the safety chain are interrupted                                                                                                    |
| 0xA3           |                                             |                   | not used                                                                                                    |
| 0xA4           | 0                                           | x                 | ERROR_FEEDBACK_V1_INCORRECT                                                                                                    |
| 0xA5           | 0                                           | х                 | ERROR_FEEDBACK_V2_INCORRECT                                                                                                    |
| 0xA6           | 6                                           |                   | ERROR_EXTERNAL_LIGHT<br>Possible cause of the error:<br>Earth connection to an ionisation electrode<br>Gas flows out and is burned for example by neighbouring burners<br>Wrong configuration of P46 and P47 (total must be greater than 0.5 s)<br>Defective UV tube<br>Connected flame detector (UV,) detects light or is defective                                                                                                    |
| 0xA7           | 3                                           |                   | ERROR_NO FLAME_DURING_FIRST SAFETY TIME<br>Additional information byte 0: Bit 0 = Flame to FLW1; Bit 1 = Flame to FLW2<br>Additional information byte 1: Flame quality for FLW1<br>Possible cause of the error:<br>Ionisation electrode incorrectly set<br>Ignition electrodes incorrectly set<br>Insulated lines of the ignition electrodes or defective ionisation electrode<br>Gas valves do not open the gas flow<br>Connected flame detector (UV,) does not detect light or is defective<br>Lines of mains connection on the MPA exchanged ("N" and "L1") |

#### Appendix J: Error codes on Dungs' Control Box

| Error over    | view                                             |                   |                                                                                                    |  |  |  |  |  |  |  |
|---------------|--------------------------------------------------|-------------------|----------------------------------------------------------------------------------------------------|--|--|--|--|--|--|--|
| MPA 41xx      |                                                  |                   |                                                                                                    |  |  |  |  |  |  |  |
| Error from    | Error from the extended functions (0x40 to 0x9F) |                   |                                                                                                    |  |  |  |  |  |  |  |
| Error<br>ID   | Flash<br>code<br>minimum<br>indica-<br>tion      | Internal<br>error | Error description                                                                                                    |  |  |  |  |  |  |  |
| 0xA8          | 4                                                |                   | ERROR_FLAME_GONE_OUT_DURING_OPERATION<br>Additional information byte 0: Bit 0 = Flame to FLW1; Bit 1 = Flame to FLW2<br>Additional information byte 1: Flame quality for FLW1<br>Possible cause of the error:<br>Flame body defective<br>Connected flame detector (UV,) does not detect light or is defective |  |  |  |  |  |  |  |
| 0xA9          | 3                                                |                   | ERROR_FLAME_GONE_OUT_DURING_STABILISATION<br>Additional information byte 0: Bit 0 = Flame to FLW1; Bit 1 = Flame to FLW2<br>Additional information byte 1: Flame quality for FLW1                                                                                                    |  |  |  |  |  |  |  |
| 0xAA          | 5                                                |                   | ERROR_IDLE STATE CONTROL_LDW<br>Possible cause of the error:<br>The air pressure detector is defective<br>There is air pressure during the idle state control, for example due to an air flow<br>from the exhaust line,<br>The threshold value of the air pressure detector is set incorrectly                |  |  |  |  |  |  |  |
| 0xAB          | 5                                                |                   | ERROR_NO_AIR_PRESSURE                                                                                                    |  |  |  |  |  |  |  |
| 0xAC          | 0                                                | х                 | ERROR_FEEDBACK_IGNITION_INCORRECT                                                                                                    |  |  |  |  |  |  |  |
| 0xAD          | 0                                                |                   | ERROR_LACKOFGAS_GDWMIN                                                                                                    |  |  |  |  |  |  |  |
| 0xAE-<br>0xAF |                                                  |                   | reserved                                                                                                    |  |  |  |  |  |  |  |
| 0xB0          | 0                                                | х                 | ERROR_TESTCIRCUIT_EXTENSION                                                                                                    |  |  |  |  |  |  |  |
| 0xB1-2        |                                                  |                   | reserved                                                                                                    |  |  |  |  |  |  |  |
| 0xB3          |                                                  |                   | ERROR_GASVALVEFEEDBACK_FALSE<br>Additional information byte 0:1 = V1, 2=V2                                                                                                    |  |  |  |  |  |  |  |
| 0xB4-5        |                                                  |                   | reserved                                                                                                    |  |  |  |  |  |  |  |
| 0xB6          | 0                                                |                   | ERROR_LIMIT SWITCH_MAIN GAS (POC)                                                                                                    |  |  |  |  |  |  |  |

## Safety

# SAFETY

Please read the safety instructions carefully.

- •• Ensure that installation is carried out by qualified installation and service personnel only.
- Read, understand, and follow the instructions for use.
- •• Place trays filled with hot liquid at the bottom runners of the oven chamber and practice extreme caution when removing the tray from the oven chamber.
- •• Do not store petrol or other flammable vapors or liquids in the vicinity of this appliance.
- Do not touch hot surfaces. The temperature of some surfaces may exceed 60°C/140°F or more.
- •• Do not attempt to operate or open the oven during the automatic cleansing process.
- •• Use the parking brakes on the trolley wheels to prevent trolleys from rolling on uneven floors.
- •• Contact qualified service personnel before you make changes to the set-up of the oven. Incorrect changes may have serious effects on its reliability in service.

# SERVICE AND REPAIR

- •• All maintenance and repair must be carried out by qualified installation and service personnel only. Installation or service by other than qualified personnel may result in damage to the oven and/or injury to the operator.
- •• When cleaning the oven, only use cleaning detergent that matches the speci-fications from the factory. Do not use corrosive cleaners not intended for oven cleaning on your Combi oven.